# Ontario Clean Energy Credit Registry Program

User Guide

June, 2024 Issue Number: Aligned with M-RETS Operating Procedure February 2024 version posted on the M-RETS Registry Documents website

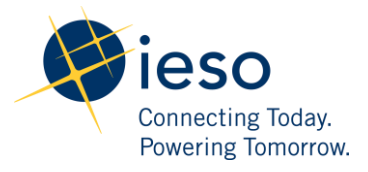

## Table of Contents

| Та | ble o  | of Contents                                                               | 1  |
|----|--------|---------------------------------------------------------------------------|----|
| 1. | Ove    | erview                                                                    | 3  |
| 2. | Ove    | erview of M-RETS                                                          | 4  |
|    | 2.1    | Innovation: Alternative Energy Credits                                    | 4  |
|    | 2.2    | Innovation: Hourly Granular Credits                                       | 4  |
|    | 2.3    | Innovation: Renewable Thermal Credit                                      | 5  |
| 3. | Ont    | ario Clean Energy Credit Registry Program                                 | 6  |
|    | 3.1    | Eligible Participants                                                     | 6  |
|    | 3.2    | Organization Registration                                                 | 7  |
|    | 3.3    | Registration Process                                                      | 7  |
|    |        | 3.3.1 Registration Process: STEP 1 Initiate the online registration       | 7  |
|    |        | 3.3.2 Registration Process: STEP 2: Complete the Online Registration Form | 9  |
|    | Orga   | anization Type:                                                           | 9  |
|    | Acco   | ount Type                                                                 | 11 |
|    | Con    | tact Information                                                          | 11 |
|    | Billir | ng Contact Information                                                    | 12 |
|    | Con    | firm the registration information is accurate                             | 12 |
|    |        | 3.3.3 Registration Process: Step 3: Administrator Review                  | 13 |
| 4. | Ove    | erview of Multifactor Authentication (MFA)                                | 15 |
|    | 4.1    | How to Turn On Multifactor Authentication (MFA)                           | 15 |
|    | 4.2    | Organization Management> Profile                                          | 17 |
|    | 4.3    | Organization Management> Organization Info                                | 18 |
|    | 4.4    | Organization Management> Billing                                          | 20 |
|    | 4.5    | Organization Management> Users                                            | 21 |
|    | 4.6    | Organization Management> API Keys                                         | 23 |
|    | 4.7    | Organization Management> Security                                         | 23 |

| 5. | Fee  | Structure                                       | 24 |
|----|------|-------------------------------------------------|----|
| 6. | Gen  | erator Registration Fee Structure               | 25 |
|    | 6.1  | Eligible Fuel Types                             | 25 |
|    | 6.2  | Required Documentation                          | 25 |
|    | 6.3  | Types of Generator Registrations                | 27 |
|    | 6.4  | Register a Generator                            | 28 |
|    | 6.5  | Submission and Review                           | 33 |
|    | 6.6  | Generation Data                                 | 34 |
|    |      | 6.6.1 When Can Generation Data Be Reported?     | 34 |
|    |      | 6.6.2 What Data Can Be reported?                | 34 |
|    |      | 6.6.3 How Is Generation Data Reported?          | 35 |
|    |      | 6.6.4 Data Formatting                           | 35 |
|    | Load | ding Data via CSV                               | 36 |
|    | Load | ding Data via the User Interface                | 39 |
| 7. | Cre  | ating Credits                                   | 42 |
|    | 7.1  | Validations> Capacity Factor Validation         | 42 |
|    | 7.2  | Validations> Date Validation                    | 43 |
|    | 7.3  | Validations> Multi-Fuel Generation: Fuel Splits | 44 |
|    |      | 7.3.1 Issuance45                                |    |
| 8. | Par  | ticipating in the Ontario Program               | 47 |
|    | 8.1  | Accepting an invitation to a Program            | 47 |
| 9. | Cre  | dit Management                                  | 51 |
|    | 9.1  | Active Accounts                                 | 52 |
|    | 9.2  | Retirement Accounts                             | 53 |
|    | 9.3  | Credit Transactions                             | 56 |
|    | 9.4  | Transferring Credits to Another Organization    | 57 |
|    | 9.5  | Transferring Credits to a retirement account    | 62 |
| 10 | .Rep | oorts                                           | 66 |
| 11 | .Con | clusion                                         | 67 |

## 1. Overview

The following topics are covered:

- Overview of M-RETS
- Overview of the Ontario Clean Energy Credit Registry Program
- Eligible Participants
- Organization Registration
- Overview of Multifactor Authentication (MFA)
- Fee Structure
- Generator Registration
- Generation Data
- Participating in the Ontario Program
- Credit Management
- Active Accounts
- Retirement Accounts
- Credit Transactions

## 2. Overview of M-RETS

M-RETS Inc. is a 501c4 non-profit that created and operates the M-RETS Tracking Platform, an industry-leading renewable resource tracking system that tracks and manages the activity of a diverse variety of environmental attributes and other energy commodities. M-RETS has been in operation since 2007 and tracks Renewable Energy Credits (REC), Clean Energy Credits (CEC), Alternative Energy Credits (AEC), and Renewable Thermal Credits (RTC) for any eligible generator located in North America. The M-RETS Renewable Energy Tracking Platform issues Clean Energy Credits (CECs) for the Ontario Clean Energy Credit Program for every MWh of clean energy generation.

M-RETS is committed to developing innovative data solutions for our stakeholders. Our data tracking tools help to accurately measure emissions reductions across the energy economy and facilitate renewable energy claims for Compliance and Voluntary markets. Our innovations have been developed in collaboration with key stakeholders and industry leaders across the world. We have implemented the ability to track beyond Environmental attributes through Alternative Energy Credits; beyond the monthly generation with the implementation of hourly Granular Credits; and beyond electric generation with the implementation of the Renewable Thermal Credit Tracking System. M-RETS is excited to partner with the IESO in the development of the Ontario Clean Energy Credit Registry Program to track Environmental Attributes associated with the generation and consumption of clean electricity within the province of Ontario!

The M-RETS Tracking Platform covers many programs across North America including Canada. Some innovations and features available in the M-RETS Platform will not be applicable to all users. Refer to Appendix E: Ontario Program Rules for guidance on the features available to Ontario Participants. Some of the Recent Innovations M-RETS has made available to our users include:

## 2.1 Innovation: Alternative Energy Credits

M-RETS has expanded to track Alternative Energy Credits for resources like Nuclear. Alternative Energy Credits allow fuel sources that are not considered renewable to be tracked and certified if they have environmental attributes the market or specific regulatory programs need to meet market demand or legal requirements. Ontario includes Nuclear as eligible for the Program. All Nuclear generation will issue Alternative Energy Credits which can be used for compliance with the Ontario program.

## 2.2 Innovation: Hourly Granular Credits

M-RETS has been actively implementing Hourly Data Tracking, Data Analytics, and Granular Credit tracking in multiple phases. The first phases involved completing the necessary steps to track hourly data, enabling Organizations to submit hourly claims with monthly vintage retirements, and providing data analytics with visualizations on data curves and on-peak vs off-peak data. All of these features are available in the M-RETS Tracking System prior to the launch of the Ontario Clean Energy Credit Registry.

By integrating hourly data, M-RETS is helping users ensure that each hour of their operations matches the actual renewable energy produced at that time. This level of accuracy is crucial when accounting for renewable energy use, making hourly generation data more reliable than traditional methods.

As consumers expand their carbon-free energy initiatives, greater access to data will allow organizations to make more informed decisions to lower their carbon emissions.

## 2.3 Innovation: Renewable Thermal Credit

The M-RETS Renewable Thermal Tracking System issues one Renewable Thermal Credit (RTC) for every dekatherm (Dth) of Renewable Thermal generation that represents environmental attributes associated with the production of that thermal energy sources such as Renewable Natural Gas, Green Hydrogen, ground source heat pumps, sewer/wastewater heat recovery, combined heat and power used for industrial processes and many more existing and developing renewable thermal technologies. An RTC can also include optional verified carbon intensity data and track full or partial carbon lifecycles.

RTCs are not associated with electric generation and are not tied to requirements under the Ontario Clean Energy Program. The RTC system tracks thermal and alternative fuel generation using a standalone subscription where projects can be registered and RTCs can be managed. Contact the M-RETS Administrator if your organization would like to explore alternative ways to decarbonize your portfolio through your renewable fuel and thermal generation production.

## 3. Ontario Clean Energy Credit Registry Program

The IESO, acting on instructions from the Province of Ontario, established a Program within the M-RETS Tracking System for its voluntary Clean Energy Credit Registry for the generation and consumption of clean electricity within the province of Ontario pursuant to the provisions of Part II.1 of the Electricity Act. In March of 2023, Ontario participants wishing to participate in the Ontario Program must register with the M-RETS Tracking System.

All Ontario Generators registered by the Owner or assigned to a Designated Responsible Party, may be registered in an M-RETS General Account Subscription. The IESO Ontario Clean Energy Credit Registry Program Administrator will invite all Ontario Participants to participate in the "Ontario Clean Energy Credit Registry Program". All Ontario participants must retire Credits into a Retirement Account that is linked to the Ontario Clean Energy Credit Registry Program.

The following sections will cover program requirements in more detail.

## 3.1 Eligible Participants

Ontario Participants must register in M-RETS with a General Account Subscription. There are 2 types of Participants in the Ontario program:

- Ontario Generator owners or their Designated Responsible Parties registered in M-RETS to sell the CECs to organizations with Ontario Load. This type of user is referred to as an Ontario Transferor
- Ontario participants who purchase or acquire Clean Energy Credits from the generator owners. This type of user is referred to as an Ontario Transferee.

All Participants must register an M-RETS General Account Subscription for their Organization and disclose in the registration that they are an Ontario program participant and whether they are retiring credits towards their load.

The M-RETS System Administrator will provide the IESO Program Administrator with the contact information for all Ontario Participants. Each Ontario Participant can expect to receive an invitation to participate in the "Ontario Clean Energy Credit Registry Program" within their M-RETS Dashboard after the Organization Registration is approved.

## 3.2 Organization Registration

Ontario Program Participants are required to register a General Account subscription.

General Account Subscription

This type of organization can

- o Register and maintain generators
- o Manage credits, which means they can hold, transfer, and retire credits
- o Participate in the Ontario Program
- o The General Subscription is charged an annual fee

## 3.3 Registration Process

The M-RETS Organization Registration process can be completed in several straightforward steps:

#### 3.3.1 Registration Process: STEP 1 -- Initiate the online registration

o Initiate the registration by visiting the M-RETS application page. The URL address is <u>WWW.MRETS.ORG</u>

#### o Select the Login button

| ← → C 🔒 mrets.org |                                                                                            |                                                                                           | ピ ☆ 訳 30 0 0 % 9 13 5 0 * * = 1 1 () :                                                                 |
|-------------------|--------------------------------------------------------------------------------------------|-------------------------------------------------------------------------------------------|----------------------------------------------------------------------------------------------------|
|                   | <b>@M-RETS</b>                                                                             | About M-RETS Products Resources                                                           | s Contact Us Get Started Login Q                                                                       |
|                   | A new digital marketplace to trac<br>M-RETS in partnership with Po<br>Learn More           | de RECs<br>werledger<br>@ M-RETS                                                          | werledger<br>Powerledger                                                                               |
|                   |                                                                                            |                                                                                           |                                                                                                    |
|                   | We<br>M-RETS is building                                                                   | Come to M-RETS                                                                            | S<br>ed economy.                                                                                       |
|                   | _                                                                                          | ~                                                                                         | ~                                                                                                    |
|                   | $\square$                                                                                  | $\odot$                                                                                   | $\overline{\mathbf{v}}$                                                                                |
|                   | WHY M-RETS                                                                                 | HOW IT WORKS                                                                              | WHO WE ARE                                                                                             |
|                   | We bring transformational digital infrastructure and We h data access to energy markets. e | elp generators and suppliers track renewable<br>nergy and other environmental attributes. | We are environmental experts and data nerds who<br>are passionate about our shared sustainable future. |

o If you do not have a registered organization, select the signup link to fill out the Registration form.

| ← → C      |                                                                                                    | Q 🖻 🖈 🗊 🕼 🛛 😁 🖧 🗟 🔝 💁 🖓 🚔 🖬 🗳 |
|------------|----------------------------------------------------------------------------------------------------|-------------------------------|
|            | M-RETS                                                                                                    |                               |
|            | Email Address                                                                                                    |                               |
|            | Password                                                                                                    |                               |
|            | Sign in Forgot password?                                                                                                    |                               |
|            | By logging into the M-RETS system you agree to the <u>Terms of Like</u><br>M-RETS now offers mutil-factor authentication (MFA). We strongly<br>encourage all users to active MFA. Read more about this feature<br>and how to activate it <u>hers</u> . |                               |
|            | Don't have an organization subscription? Sign Up                                                                                                    |                               |
| () Support | M-RETS<br>Renewable Thermal                                                                                                    |                               |

o Select the type of renewable energy system you would like to work with. Participants in the Ontario Clean Energy Credit Registry shall register in the M-RETS Renewable Electricity System

| ← → C 🔹 app.mrets.org/register |                                                                                                    | <ul> <li></li></ul> |
|--------------------------------|----------------------------------------------------------------------------------------------------|---------------------|
|                                | <b>M</b> -RETS                                                                                                    |                     |
|                                | Register your Organization         Already Have an account? Sign In   Organization already registered? Contact System Administrator         Select the type of renewable energy you work with:         Renewable Electricity         Renewable Electricity |                     |
|                                | M-RETS © 2023 All rights reserved                                                                                                    |                     |

#### 3.3.2 Registration Process: STEP 2: Complete the Online Registration Form

### Organization Type:

- o Select the Organization type that best describes your organization
- o Complete the Name and email address fields for the account manager.
- o The 'Account Manager' name and e-mail needs to be a real individual;

o Sharing M-RETS logins is prohibited under the Operating Procedures and Terms of Use. M-RETS permits the organization to set up an unlimited number of users to access the account.

o The Ontario Clean Energy Credit Program permits the all Organizations except for the Program Administrator and Qualified Reporting Entities

For market participants with generating facilities under contract with the IESO, please reach out to the IESO at <u>contract.management@ieso.ca</u> to confirm ownership of the environmental attributes and eligibility to participate in the Ontario CEC program.

| Administrator                                                                                                    | ation atready registered? <u>Contact System</u>                                        |
|----------------------------------------------------------------------------------------------------|----------------------------------------------------------------------------------------|
| 13_                                                                                                    |                                                                                        |
| Organization Account Contact Info<br>Type Type                                                                                 | Billing Confirm Success!<br>Contact Info                                               |
| What type of organization are you registering                                                                                  | ng? *                                                                                  |
| O Renewable Energy Generator or                                                                                                | O Voluntary Market Participant                                                         |
| Marketer                                                                                                    | O Invector-Owned Utility                                                               |
| Cooperative Guilty                                                                                                    | Rubbin Internet Operations                                                             |
|                                                                                                    |                                                                                        |
| U Qualified Reporting Entity (QRE)                                                                                             | Program Administrator/State or<br>Provincial Regulator                                 |
| O Other                                                                                                    |                                                                                        |
| Yes O No      If you intend to register as an Ontario Transferee or Distributor Account with respect to your cons     Yes O No | e, do you have a customer account with the IESO<br>sumption of electricity in Ontario? |
| First Name *                                                                                                    |                                                                                        |
|                                                                                                    |                                                                                        |
| Last Name *                                                                                                    |                                                                                        |
|                                                                                                    |                                                                                        |
| Email address *                                                                                                    |                                                                                        |
|                                                                                                    |                                                                                        |
| L                                                                                                    |                                                                                        |
|                                                                                                    |                                                                                        |

.

## Account Type

o Select the Subscription Level

o The Ontario Clean Energy Credit Registry Program requires Ontario Participants to register with a General Account subscription

| <b>M</b> -RETS                                                                                           | 🖉 м                                              |                                          |
|----------------------------------------------------------------------------------------------------|--------------------------------------------------|------------------------------------------|
| Register your Organiz<br>Arredy Here an account? Scole 1 Organization already registere<br>Administrator | Register your C                                  | ization<br>stered? <u>Contact System</u> |
| Corportation Account Contact Info<br>Type Type Contact Info                                              | Crigorization Account Contact Info<br>Trore Type | - 6<br>Confirm Success!                  |
| Select the M-RETS account type you would like to setup*:                                                 | Select the M-RETS account type you would         |                                          |
| Generator Account                                                                                        | Generator Account                                | \$550 per year                           |
| General Account                                                                                          | General Account                                  | \$2200 per year                          |
| O Market Administrator                                                                                   | O Market Administrator                           | No Fee                                   |
| O Regulator                                                                                              | O Regulator                                      | No Fee                                   |
| O Independent Reporting Entity                                                                           | O Independent Reporting Entity                   | No Fee                                   |
| Back Continue                                                                                            | Back                                             |                                          |

## Contact Information

o Complete your Organization's contact information

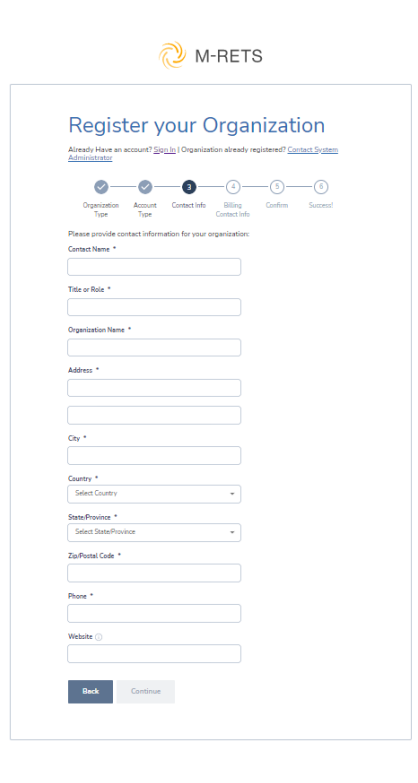

## **Billing Contact Information**

o Complete your Organization's Billing contact information

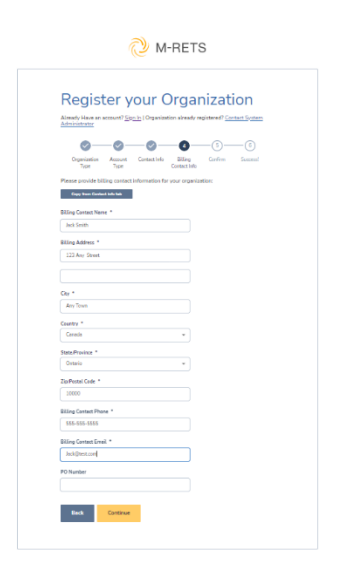

## Confirm the registration information is accurate

o Select the acknowledgment that states:

"submitting this registration form will result in the establishment of an official registered subscription in M-RETS. I agree to pay the above registration fee within 30 days of receiving the invoice. If not paid in this time, I understand my subscription will be canceled."

#### 3.3.3 Registration Process: Step 3: Administrator Review

The M-RETS System Administrator will review the registration and perform our Know-Your-Client (KYC) check before approving the registration. The Administrator review can take up to a week to complete. Review times can vary depending on the number of registrations in our pipeline. Please contact the M-RETS Administrator if you have questions about your pending registrations. The KYC check includes:

- o A review of incorporation documents
- o A Review of the Organization's website
- o A review of the Organization and Account Manager's LinkedIn profiles and;
- o A review of the Office of Foreign Assets Control (OFAC) Sanction List

If the MRETS System Administrator cannot verify the organization or is unsatisfied with the documentation publicly available, the Organization may be asked for additional information including, but not limited to:

o A Board Resolution or other appropriate authorization document stating that the applicant has been chosen to open an account with M-RETS and that the Account Manager listed on the application is duly appointed and authorized to accept the Terms of Use

|                                                                                                    | М-Р                                                                                                    | RETS                                                                                |                                                                 |
|----------------------------------------------------------------------------------------------------|----------------------------------------------------------------------------------------------------|-------------------------------------------------------------------------------------|-----------------------------------------------------------------|
| Register y<br>Atrady Hour on account? En<br>Atrady Hour on account? En<br>Atraduction<br>Compared in the Atrady<br>Registered in the Atrady<br>Enable in the Atrady                                                                                                    | your Or<br>gon b Organization of<br>Correct livis c<br>sm<br>Smith<br>itest.com                         | slready registere                                                                   | ation<br>© Context System<br>→<br>Second                        |
| Organization Topic Renew<br>To Market<br>Subscription Level Carent<br>Subscription Fee 2200<br>Contact Information:                                                                                                    | mable<br>mal Generator<br>arketer<br>tral Account                                                       | illing Contact Inf                                                                  | ormation:                                                       |
| Name: Jack Sm                                                                                                    | Smith N                                                                                                 | lame:                                                                               | Jack Smith                                                      |
| Job Title: Manage                                                                                                    | ager Pi                                                                                                 | hone:                                                                               | 555-555-5555                                                    |
| Phone: 555-55                                                                                                    | 555-5555 Er                                                                                             | mail:                                                                               | Jack@test.com                                                   |
| Address: 123 Am                                                                                                    | Any Street A                                                                                            | ddress:                                                                             | 123 Any Street                                                  |
| Postal Code: 10000                                                                                                    | 00 Pe                                                                                                   | ostal Code:                                                                         | 10000                                                           |
| City: Any Tox                                                                                                    | Town Ci                                                                                                 | lity:                                                                               | Any Town                                                        |
| State/Province: ON                                                                                                    | St                                                                                                    | itate/Province:                                                                     | ON                                                              |
| Country: Canada                                                                                                    | ida Co                                                                                                  | country:                                                                            | Canada                                                          |
| Website                                                                                                    | P                                                                                                    | O Number                                                                            |                                                                 |
| Indexpected that a stability of an test stability of an test stability of the test stability of the test stability of the test stability of the test stability of the test stability of the test stability of the test stability of the test stability of the test stability of the test stability of test stability of test s | t submitting this regist<br>n official registered su<br>ion fee within 30 days<br>and my subscription v | stration form will<br>ubscription in M-<br>is of receiving the<br>will be cancelled | result in the<br>RTS. I garee to pay<br>invoice. If not paid in |

o A government-issued identification document with a photograph for the Account Manager (e.g., a Passport).

o Schedule C: Designation of Agency

The Account Manager will receive an email when the Organization Account has been approved.

## 4. Overview of Multifactor Authentication (MFA)

After an Organization subscription has been established, it is recommended that the account manager set up Multifactor Authentication (MFA). M-RETS provides security for Users and Organizations by providing Multi-Factor Authentication (MFA). This feature is available to all users. Multi-factor authentication (MFA) works by combining "something you know" (i.e., your credentials) with "something you have" (i.e., a time-based one-time password retrieved via a trusted mobile device) to gain access to a system.

MFA is an opt-in process for Organizations. The M-RETS MFA supports receiving the MFA key via SMS, authenticator app, email, or phone call. If you have any questions on setting up your MFA, please contact the M-RETS System Administrator.

Multi-factor authentication has rapidly become a security best practice, and we want to encourage all organizations and users to consider opting into its use. MFA protects against the risks associated with compromised passwords by adding a layer of security to system authentication. The reality is that employees do fall for phishing scams, and they do share passwords. If you're not using multi-factor authentication (MFA), your organization is wide open to attacks. A vast, if not one of the biggest, security threat today is the risk of compromised credentials.

Authy is a <u>two-factor authentication</u> service for mobile devices and computers. It is used as a smartphone application that pairs with your online accounts. Once connected, Authy sends an <u>SMS</u> message containing a 6-digit code to your <u>Android</u> or <u>iOS</u> device to access your online accounts.

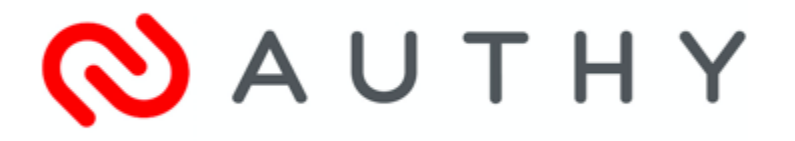

Please note that sharing logins is prohibited under the M-RETS TOU. Sharing logins that are set up with MFA may result in being locked out of the account. The Account Manager should invite additional users to the Organization's account if multiple people need to access the account.

## 4.1 How to Turn On Multifactor Authentication (MFA)

Multifactor Authentication must be activated for the Organization by a User with Manage Organization Permissions. The Organization's Multifactor Authentication can be activated by selecting your name in the upper right corner. Select the Organization Info

| × 🜔 M-RETS                 |                                                                                                    |                                                                                                    |                                                        | 🕒 Bryan Manager 🗸                          |
|----------------------------|----------------------------------------------------------------------------------------------------|----------------------------------------------------------------------------------------------------|--------------------------------------------------------|--------------------------------------------|
| Dashboard     Certificates | You have issuance pending. Please update the multi-fuel allocation for M222     Your generation for M222228 failed the feasibility analysis. | 236                                                                                                    | VI<br>VI                                               | Profile<br>Organization Info<br>B Sign out |
| Transactions               | View 2 Notifications                                                                                                    |                                                                                                    |                                                        |                                            |
| Accounts                   | Welcome to M-RETS!                                                                                                    |                                                                                                    |                                                        |                                            |
| Generators                 | We've improved our platform to better serve Renewable Energy Markets across Nor                                                              | th America.                                                                                               |                                                        |                                            |
| OG Groups                  |                                                                                                    |                                                                                                    |                                                        |                                            |
| C Generation               | APIs                                                                                                    | Documentation                                                                                             | Help                                                   |                                            |
| Programs                   | Fully functional and stable API is now available.                                                                                            | Read our documentation for anything related to<br>certificates, transactions, fuels, generators and more. | Head over to our help section if ye<br>our new portal. | ou need tips on using                      |
| in Markets                 | Open APIs                                                                                                    | Go to Documentation                                                                                       | 🔀 Go to Help                                           |                                            |
| Reports                    | Need assistance? Head over to our help section or contact our support team to help                                                           | you get started.                                                                                          |                                                        |                                            |
| ? Help                     |                                                                                                    |                                                                                                    |                                                        |                                            |
| Documentation              |                                                                                                    |                                                                                                    |                                                        |                                            |

The Security tab is where the Organization can enable the Multi-factor authentication (MFA) for all users that access the Organization.

| × 🜔 M-RETS    | Second Organization                                                                                                    |  |
|---------------|----------------------------------------------------------------------------------------------------|--|
| Dashboard     | Second Organization Organization Info Bitting Info Users Api Keys Security                                                                                                    |  |
| Certificates  |                                                                                                    |  |
|               | Edit Organization                                                                                                    |  |
| Accounts      | ORGANIZATION INFORMATION                                                                                                    |  |
| Generators    | Multi-factor Authentication           Image: State of the state of the state of the |  |
| OG Groups     | C Enable. By default we ask for a verification code every 30 days to all users.                                                                                                    |  |
| Generation    |                                                                                                    |  |
| Programs      | Save Cancel                                                                                                    |  |
| Markets       |                                                                                                    |  |
| Reports       |                                                                                                    |  |
| (?) Help      |                                                                                                    |  |
| Documentation |                                                                                                    |  |

Once the Organization has Enabled MFA for all users accessing the Organization's MRETS account, the User can login and set up their MFA from a pop up screen that will be displayed.

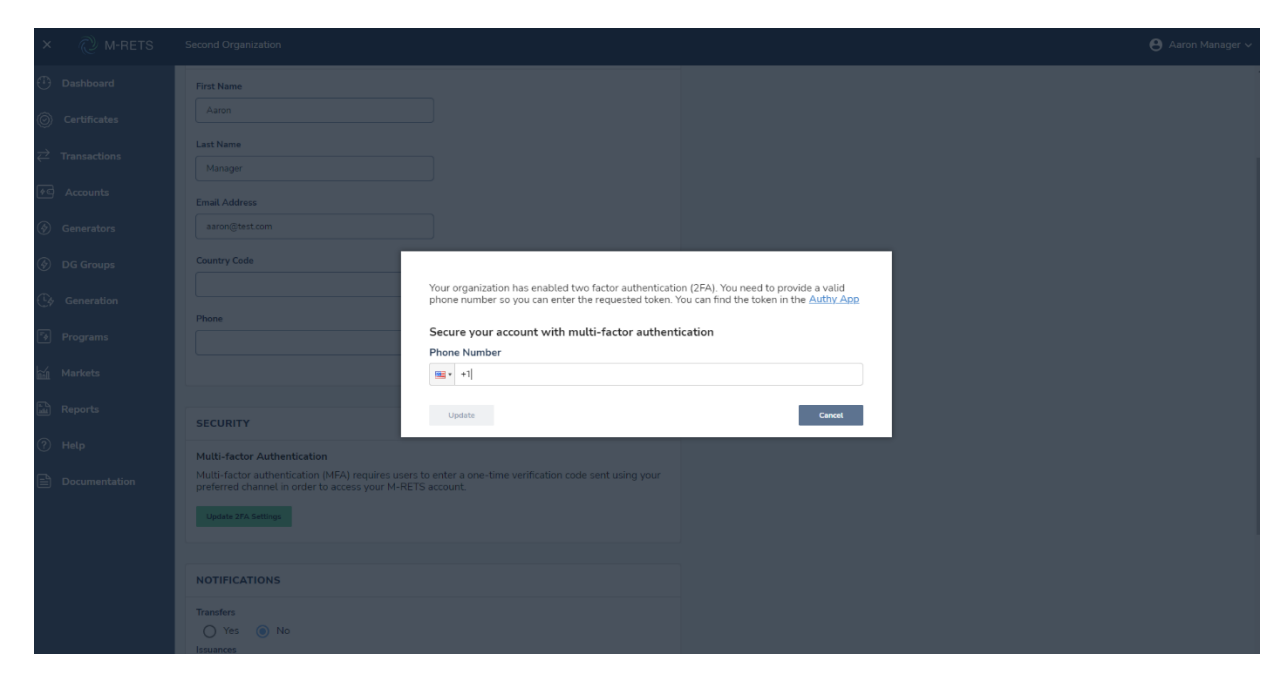

The user will be asked to enter a Token from the Authy App associated with the user's phone number. Tokens can also be provided via SMS Text message or phone call using the links provided in the popup.

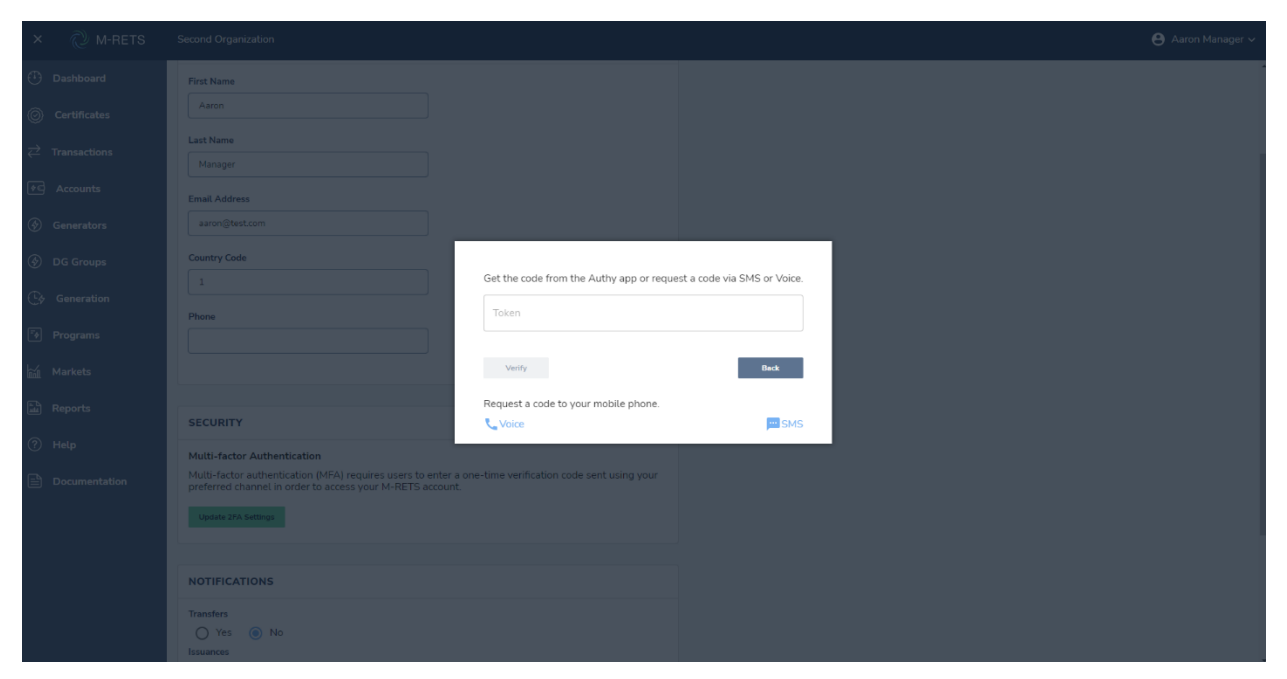

### 4.2 Organization Management> Profile

M-RETS provides Users access to review their User Profile using the dropdown from their name located in the top right of the Dashboard. Select 'Profile' to Edit the User Profile information, set up User Multifactor Authentication and User Notification Preferences.

| × 🔃 M-RETS     |                                                                                    |                                                                                                    |                                                        | 😝 Bryan Manager 🗸            |
|----------------|------------------------------------------------------------------------------------|----------------------------------------------------------------------------------------------------|--------------------------------------------------------|------------------------------|
| Dashboard      | You have issuance pending. Please update the multi-fuel allocation for M22         | 2236.                                                                                                    | Vi                                                     | Profile<br>Organization Info |
| O Certificates | Your generation for M222228 failed the feasibility analysis.                       |                                                                                                    | Vi                                                     | 🔒 Sign out                   |
|                | View 2 Notifications                                                               |                                                                                                    |                                                        |                              |
| PC Accounts    | Welcome to M-RETS!                                                                 |                                                                                                    |                                                        |                              |
| (🔄 Generators  | We've improved our platform to better serve Renewable Energy Markets across Nor    | th America.                                                                                               |                                                        |                              |
| OG Groups      |                                                                                    |                                                                                                    |                                                        |                              |
| Generation     | APIs                                                                               | Documentation                                                                                             | Help                                                   |                              |
| িন্স Programs  | Fully functional and stable API is now available.                                  | Read our documentation for anything related to<br>certificates, transactions, fuels, generators and more. | Head over to our help section if yo<br>our new portal. | ou need tips on using        |
| Markets        | 🖸 Open APIs                                                                        | Go to Documentation                                                                                       | 🖸 Go to Help                                           |                              |
| Reports        | Need assistance? Head over to our help section or contact our support team to help | you get started.                                                                                          |                                                        |                              |
| (?) Help       |                                                                                    |                                                                                                    |                                                        |                              |
| Documentation  |                                                                                    |                                                                                                    |                                                        |                              |

All Users can edit their Profile contact information, MFA registration and Notification Preferences by selecting the Edit button. It is advisable for users to login and activate their notification preferences after first accessing their M-RETS Dashboard.

| × 🔃 M-RETS                        | Second Organization         |                |      |
|-----------------------------------|-----------------------------|----------------|------|
| Dashboard                         | Bryan Manager               |                |      |
| Ocertificates                     | NAME, EMAIL AND PHONE       |                | Edit |
| $\rightleftharpoons$ Transactions | Name                        | Bryan Manager  |      |
| 🔄 Accounts                        | Email                       | bryan@test.com |      |
| Senerators                        | Phone                       | 555-555-5555   |      |
| ⑦ DG Groups                       | SECURITY                    |                | Edit |
| C Generation                      | Multi-factor Authentication | no             |      |
| Programs                          | ORGANIZATION NOTIFICATIONS  |                |      |
| 🕍 Markets                         | Transfers                   | no             |      |
| Reports                           | Issuances                   | no             |      |
| ⑦ Help                            | Retirements                 | no             |      |
| Documentation                     |                             |                |      |

## 4.3 Organization Management> Organization Info

M-RETS users with Manager Organization permissions can manage their Organizational Info, Billing Information, Users, add API Keys and set up their Security MFA settings from the Organizational Info. Select the Username to access the dropdown in the top right of the dashboard and Select Organization Info.

| × 🖉 M-RETS                        | Second Organization                                |                                  |              | 🕒 Bryan Manager 🗸 |
|-----------------------------------|----------------------------------------------------|----------------------------------|--------------|-------------------|
| Dashboard                         | Second Organization Organizati                     | on Info Billing Info Users Api H | eys Security | Profile           |
| Cartificator                      |                                                    |                                  |              | Organization Info |
| (b) Certificates                  | Organization ID ffbf9342-2327-447c-9192-a4596c1368 | 22                               |              | Sign out          |
| $\rightleftharpoons$ Transactions | ORGANIZATION INFORMATION                           | Edit                             |              |                   |
| Accounts                          | Name                                               | Second Organization              |              |                   |
| Generators                        | Primary Contact                                    | Mark Second REC                  |              |                   |
| (A) DC C                          | Address Line 1                                     | 555 25th Ave                     |              |                   |
| ( ) DG Groups                     | Address Line 2                                     |                                  |              |                   |
| C Generation                      | City                                               | Minnesota                        |              |                   |
| িক Programs                       | State/Province                                     | MN                               |              |                   |
| in Markets                        | Zip/Postal Code                                    | 56517                            |              |                   |
|                                   | Country                                            | United States                    |              |                   |
| Reports                           | Phone                                              | 233-555-5555                     |              |                   |
| (?) Help                          | Fax                                                |                                  |              |                   |
| Documentation                     | Website                                            |                                  |              |                   |
|                                   | Email                                              | Second_contact@gmail.Com         |              |                   |
|                                   | Can Register Distributed Generation Groups         | Yes                              |              |                   |
|                                   | Etag Indemnity Agreement                           | No                               |              |                   |
|                                   | PSE Codes                                          |                                  |              |                   |
|                                   |                                                    |                                  |              |                   |

The Organizational Info tab displays all information from the Organization's registration. Users with Manager Organization permission can edit this information using the Edit button.

| × 改 m-rets                        |                                                   |                          |       |          |          |  | 🔒 Bryan Manager 🗸 |
|-----------------------------------|---------------------------------------------------|--------------------------|-------|----------|----------|--|-------------------|
| Dashboard                         | Second Organization Organizat                     | ion Info Billing Info    | Users | Api Keys | Security |  |                   |
| O Certificates                    | Organization ID ffbf9342-2327-447c-9192-a4596c136 | 322                      |       |          |          |  |                   |
| $\rightleftharpoons$ Transactions | ORGANIZATION INFORMATION                          |                          |       | Edit     |          |  |                   |
| Accounts                          | Name                                              | Second Organization      |       |          |          |  |                   |
| Senerators                        | Primary Contact                                   | Mark Second REC          |       |          |          |  |                   |
| (4) DG Groups                     | Address Line 1                                    | 555 25th Ave             |       |          |          |  |                   |
|                                   | Address Line 2                                    |                          |       |          |          |  |                   |
| C Generation                      | City                                              | Minnesota                |       |          |          |  |                   |
| * Programs                        | State/Province                                    | MN                       |       |          |          |  |                   |
| 🗐 Markets                         | Zip/Postal Code                                   | 56517                    |       |          |          |  |                   |
|                                   | Country                                           | United States            |       |          |          |  |                   |
| Reports                           | Phone                                             | 233-555-5555             |       |          |          |  |                   |
| ? Help                            | Fax                                               |                          |       |          |          |  |                   |
| Documentation                     | Website                                           |                          |       |          |          |  |                   |
|                                   | Email                                             | Second_contact@gmail.Com |       |          |          |  |                   |
|                                   | Can Register Distributed Generation Groups        | Yes                      |       |          |          |  |                   |
|                                   | Etag Indemnity Agreement                          | No                       |       |          |          |  |                   |
|                                   | PSE Codes                                         |                          |       |          |          |  |                   |
|                                   | Etag Indemnity Agreement PSE Codes                | No                       |       |          |          |  |                   |

## 4.4 Organization Management> Billing

The Billing tab is where the Organization can view and edit the billing information for the account. It is important to keep the billing contact information up to date.

| × 🖉 M-RETS                        |                                                  |                                  |              |          |            |        |          |                | в             |          |
|-----------------------------------|--------------------------------------------------|----------------------------------|--------------|----------|------------|--------|----------|----------------|---------------|----------|
| Dashboard                         | Second Organization                              | Organization Info Billin         | g Info Users | Api Keys | Security   |        |          |                |               |          |
| O Certificates                    | BILLING INFORMATION                              |                                  |              | Edit     |            |        |          |                |               |          |
| $\rightleftharpoons$ Transactions | Subscription Type                                | General Account                  |              |          |            |        |          |                |               |          |
| কিন্দ্র Accounts                  | Contact Name                                     | Mark Second REC                  |              |          |            |        |          |                |               |          |
| Supervision                       | PO Number                                        |                                  |              |          |            |        |          |                |               |          |
| Generators                        | Address Line 1                                   | 555 25th ave                     |              |          |            |        |          |                |               |          |
| OG Groups                         | Address Line 2                                   |                                  |              |          |            |        |          |                |               |          |
| Cy Generation                     | City                                             | Minnesota                        |              |          |            |        |          |                |               |          |
| 😽 Programs                        | State/Province                                   | MN                               |              |          |            |        |          |                |               |          |
| ha Markata                        | Zip/Postal Code                                  | 56517                            |              |          |            |        |          |                |               |          |
| Markets                           | Country                                          | United States                    |              |          |            |        |          |                |               |          |
| Reports                           | Phone                                            | 233-555-5555                     |              |          |            |        |          |                |               |          |
| Help                              | Email                                            | second_contact@                  | gmail.com    |          |            |        |          |                |               |          |
| Documentation                     | INVOICES                                         |                                  |              |          |            |        |          |                |               |          |
|                                   | Amounts under \$50 are not billed and will be ca | arned forward to the next month. |              |          |            |        |          |                |               |          |
|                                   |                                                  |                                  |              |          |            |        |          |                |               | <u> </u> |
|                                   | Period Start 🧄 🕕 Period En                       | nd †4 ① Date                     | Invoice ID   | В        | alance     | Amount | Due Date | ① Status       | Notes         |          |
|                                   |                                                  |                                  |              |          | No Results |        |          |                |               |          |
|                                   |                                                  |                                  |              |          |            |        |          | Rows per page: | 25 👻 0-0 of 0 | < >      |
| @ H-I-                            | Fair                                             |                                  |              |          |            |        |          |                |               |          |
| () неф                            | Wabrita                                          |                                  |              |          |            |        |          |                |               |          |
| Documentation                     | Email                                            | Cecond contact@                  | amail Com    |          |            |        |          |                |               |          |
|                                   | Can Register Distributed Generatio               | in Groups Yes                    | gmail.com    |          |            |        |          |                |               |          |
|                                   | Etag Indemnity Agreement                         | No                               |              |          |            |        |          |                |               |          |
|                                   | PSF Codes                                        | NO                               |              |          |            |        |          |                |               |          |
|                                   | , SE COUES                                       |                                  |              |          |            |        |          |                |               |          |

Organizations with posted Invoices can review the invoice numbers and charges in the Invoices section. The transactions making up volumetric fees can be reviewed using a link associated with the invoice.

| × 🜔 M-RETS                        | Second Organization                                                          |                                     |                                   | 🕒 Bryan Manager 🗸       |
|-----------------------------------|------------------------------------------------------------------------------|-------------------------------------|-----------------------------------|-------------------------|
| (T) Dashboard                     | Second Organization Organizat                                                | ion Info Billing Info Users Api Key | eys Security                      |                         |
| Certificates                      | BILLING INFORMATION                                                          | Edit                                |                                   |                         |
| $\rightleftharpoons$ Transactions | Subscription Type                                                            | General Account                     |                                   |                         |
| Accounts                          | Contact Name                                                                 | Mark Second REC                     |                                   |                         |
| Generators                        | PO Number                                                                    |                                     |                                   |                         |
| DG Groups                         | Address Line 1                                                               | 555 25th ave                        |                                   |                         |
| ©                                 | City                                                                         | Minnesota                           |                                   |                         |
| Generation                        | State/Province                                                               | MN                                  |                                   |                         |
| Programs                          | Zip/Postal Code                                                              | 56517                               |                                   |                         |
| 渝 Markets                         | Country                                                                      | United States                       |                                   |                         |
| Reports                           | Phone                                                                        | 233-555-5555                        |                                   |                         |
| (?) Help                          | Email                                                                        | second_contact@gmail.com            |                                   |                         |
| Documentation                     | INVOICES<br>Amounts under \$50 are not billed and will be carried forward to | a the next month                    |                                   |                         |
|                                   |                                                                              |                                     |                                   | ±                       |
|                                   | Period Start y                                                               | Date     Date                       | Balance Amount Due Date () Status | Notes                   |
|                                   |                                                                              |                                     |                                   |                         |
|                                   |                                                                              |                                     | No Results                        |                         |
|                                   |                                                                              |                                     | Rows per                          | page: 25 🕶 0-0 of 0 < > |

## 4.5 Organization Management> Users

The Users tab is where the Organization can view all users invited to the account, invite new users and manage their preferences.

| × 🔃 M-RETS                        | Second Organization    |                   |              |       |          |          |         |            |                     | \rm Brya | n Manager 🗸  |
|-----------------------------------|------------------------|-------------------|--------------|-------|----------|----------|---------|------------|---------------------|----------|--------------|
| Dashboard                         | Second Organization    | Organization Info | Billing Info | Users | Api Keys | Security |         |            |                     |          |              |
| O Certificates                    |                        |                   |              |       |          |          |         |            |                     |          | Add New User |
| $\rightleftharpoons$ Transactions | Name Email             | Organization      | Agent?       | Tran  | sactions | Accounts | Billing | Generators | Upload Generations  | API      |              |
| Accounts                          | Bryan Manager bryan@te | st.com Manage     | No           | Mana  | age      | Manage   | Manage  | Manage     | Yes                 | Manage   |              |
| (🔄 Generators                     | John Manager john@test | .com Manage       | No           | Mana  | age      | Manage   | No      | Manage     | Yes                 | Manage   |              |
| 🔄 DG Groups                       |                        |                   |              |       |          |          |         |            | Rows per page: 25 👻 | 1-2 of 2 | < >          |
| Generation                        |                        |                   |              |       |          |          |         |            |                     |          |              |
| ैं• Programs                      |                        |                   |              |       |          |          |         |            |                     |          |              |
| 🚮 Markets                         |                        |                   |              |       |          |          |         |            |                     |          |              |
| 🛍 Reports                         |                        |                   |              |       |          |          |         |            |                     |          |              |
| (?) Help                          |                        |                   |              |       |          |          |         |            |                     |          |              |
| Documentation                     |                        |                   |              |       |          |          |         |            |                     |          |              |

To Invite new users, select the 'Add New User' button to send an email to a new user.

| ×        | M-RETS        | Second Organization |                |                   |              |       |              |          |         |            |                     | A Brva   | an Manager 🗸 |
|----------|---------------|---------------------|----------------|-------------------|--------------|-------|--------------|----------|---------|------------|---------------------|----------|--------------|
|          |               |                     |                |                   |              |       |              |          |         |            |                     | 0 = 1    |              |
| $\Theta$ | Dashboard     | Second Organ        | lization       | Organization Info | Billing Info | Users | Api Keys     | Security |         |            |                     |          |              |
| Ô        | Certificates  |                     |                |                   |              |       |              |          |         |            |                     |          | Add New User |
|          | Transactions  | Name                | Email          | Organization      | Agent?       |       | Transactions | Accounts | Billing | Generators | Upload Generations  | API      |              |
| ¢©       | Accounts      | Bryan Manager       | bryan@test.com | Manage            | No           |       | Manage       | Manage   | Manage  | Manage     | Yes                 | Manage   |              |
| \$       | Generators    | John Manager        | john@test.com  | Manage            | No           |       | Manage       | Manage   | No      | Manage     | Yes                 | Manage   |              |
|          | DG Groups     |                     |                |                   |              |       |              |          |         |            | Rows per page: 25 👻 | 1-2 of 2 | < >          |
| C¢       | Generation    |                     |                |                   |              |       |              |          |         |            |                     |          |              |
| °\$      | Programs      |                     |                |                   |              |       |              |          |         |            |                     |          |              |
| ¥1       | Markets       |                     |                |                   |              |       |              |          |         |            |                     |          |              |
| Ē        | Reports       |                     |                |                   |              |       |              |          |         |            |                     |          |              |
| ?        | Help          |                     |                |                   |              |       |              |          |         |            |                     |          |              |
|          | Documentation |                     |                |                   |              |       |              |          |         |            |                     |          |              |

Complete the New User's Name and Email information and appropriate permissions. The new User will receive an email to complete their profile and set up a password. A full description of the User Permissions can be found in the M-RETS Operating Procedures.

| × 🖓 M-RETS     | Second Organization                                            |                   |              |       |          |          |  | 😫 Bryan Manager 🗸 |
|----------------|----------------------------------------------------------------|-------------------|--------------|-------|----------|----------|--|-------------------|
| Dashboard      | Second Organization                                            | Organization Info | Billing Info | Users | Api Keys | Security |  |                   |
| ⓒ Certificates | Add New User                                                   |                   |              |       |          |          |  |                   |
| ★C Accounts    | NAME AND EMAIL                                                 |                   |              |       |          |          |  |                   |
| (🔄 Generators  | First Name *                                                   |                   |              |       |          |          |  |                   |
| 🛞 DG Groups    | Last Name *                                                    |                   |              |       |          |          |  |                   |
| Generation     |                                                                |                   |              |       |          |          |  |                   |
| Programs       | Email Address *                                                |                   |              |       |          |          |  |                   |
| 🕍 Markets      |                                                                |                   |              |       |          |          |  |                   |
| Reports        | Email Address Confirmation *                                   |                   |              |       |          |          |  |                   |
| 🕐 Help         |                                                                |                   |              |       |          |          |  |                   |
| Documentation  | PERMISSIONS                                                    |                   |              |       |          |          |  |                   |
|                | Organization  None Read M                                      | anage             |              |       |          |          |  |                   |
|                | Transactions <ul> <li>None</li> <li>Read</li> <li>M</li> </ul> | anage             |              |       |          |          |  |                   |
|                | Accounts                                                       | anage             |              |       |          |          |  |                   |

## 4.6 Organization Management> API Keys

The API Keys Tab is where the Organization can create an Application Programming Interface Key to access their account via an API. Contact the M-RETS Administrator if you are interested in setting up API Access.

| × 🖓 M-RETS     |                     |                   |              |       |          |                |  |                |      | \varTheta Bryan |     |   |
|----------------|---------------------|-------------------|--------------|-------|----------|----------------|--|----------------|------|-----------------|-----|---|
| Dashboard      | Second Organization | Organization Info | Billing Info | Users | Api Keys | Security       |  |                |      |                 |     |   |
| Certificates   |                     |                   |              |       |          |                |  |                |      | -               | ata | ۵ |
| → Transactions | Token 1             |                   | Status †     |       |          | Created Date 1 |  |                |      |                 |     |   |
| Accounts       |                     |                   |              |       |          | No Results     |  |                |      |                 |     |   |
| Senerators     |                     |                   |              |       |          |                |  | Rows per page: | 25 🕶 | 0-0 of 0        | <   | > |
| OG Groups      |                     |                   |              |       |          |                |  |                |      |                 |     |   |
| C Generation   |                     |                   |              |       |          |                |  |                |      |                 |     |   |
| s Programs     |                     |                   |              |       |          |                |  |                |      |                 |     |   |
| 📶 Markets      |                     |                   |              |       |          |                |  |                |      |                 |     |   |
| 🛍 Reports      |                     |                   |              |       |          |                |  |                |      |                 |     |   |
| (?) Help       |                     |                   |              |       |          |                |  |                |      |                 |     |   |
| Documentation  |                     |                   |              |       |          |                |  |                |      |                 |     |   |

## 4.7 Organization Management> Security

The Security tab is where the Organization can edit its Multi-factor authentication (MFA) settings for the Organization.

## 5. Fee Structure

Ontario Clean Energy Credit Registry Program Participants will be subject to the following fees.

• Subscription Fees: Ontario Clean Energy Credit Registry Program Participants will be required to register a General Account subscription.

- Issuance Fee
- Voluntary Retirement Fee

All invoices will be emailed to the billing contact identified in the registration. Invoices will be issued once the billable activity reaches at least \$50 USD.

See <u>https://www.mrets.org/m-rets-fees/</u> for the most up-to-date fees above.

If a subscriber fails to pay their invoiced fees within ninety days (90) of issuance, M-RETS will close the Organization's access to the System. A User that wishes to reactivate an Organization that is closed due to failure to pay shall be required to pay the full Fee as well as an additional reactivation fee equal to 65% of the current Subscription Fee applicable to the closed Organization.

## 6. Generator Registration Fee Structure

## 6.1 Eligible Fuel Types

The Ontario Clean Energy Credit Registry Program only allows the generation Registrations with the following fuel sources:

- o Biofuel
- o Biogas
- o Biomass
- o Hydro
- o Nuclear
- o Solar
- o Wind

#### 6.2 Required Documentation

As part of the Generator Registration Agreement, the User must attest that this Generator is not registered in any other registry. Generator Assets that are jointly owned must privately appoint a single Organization where the Generator will be registered.

To register the Generator Asset, the owner of the Generator Asset or the Responsible Party must submit the following:

i. A completed <u>Schedule A from the M-RETS Terms of Use outlining the Generator Owner's</u> <u>Designation of Responsible Party</u> is required if the Organization registering the Generator is not the Owner of the Generator. The Schedule A form can be found posted on M-RETS.org. Select the Registry Documents located under the Getting Started menu for a list of all M-RETS Documentation.

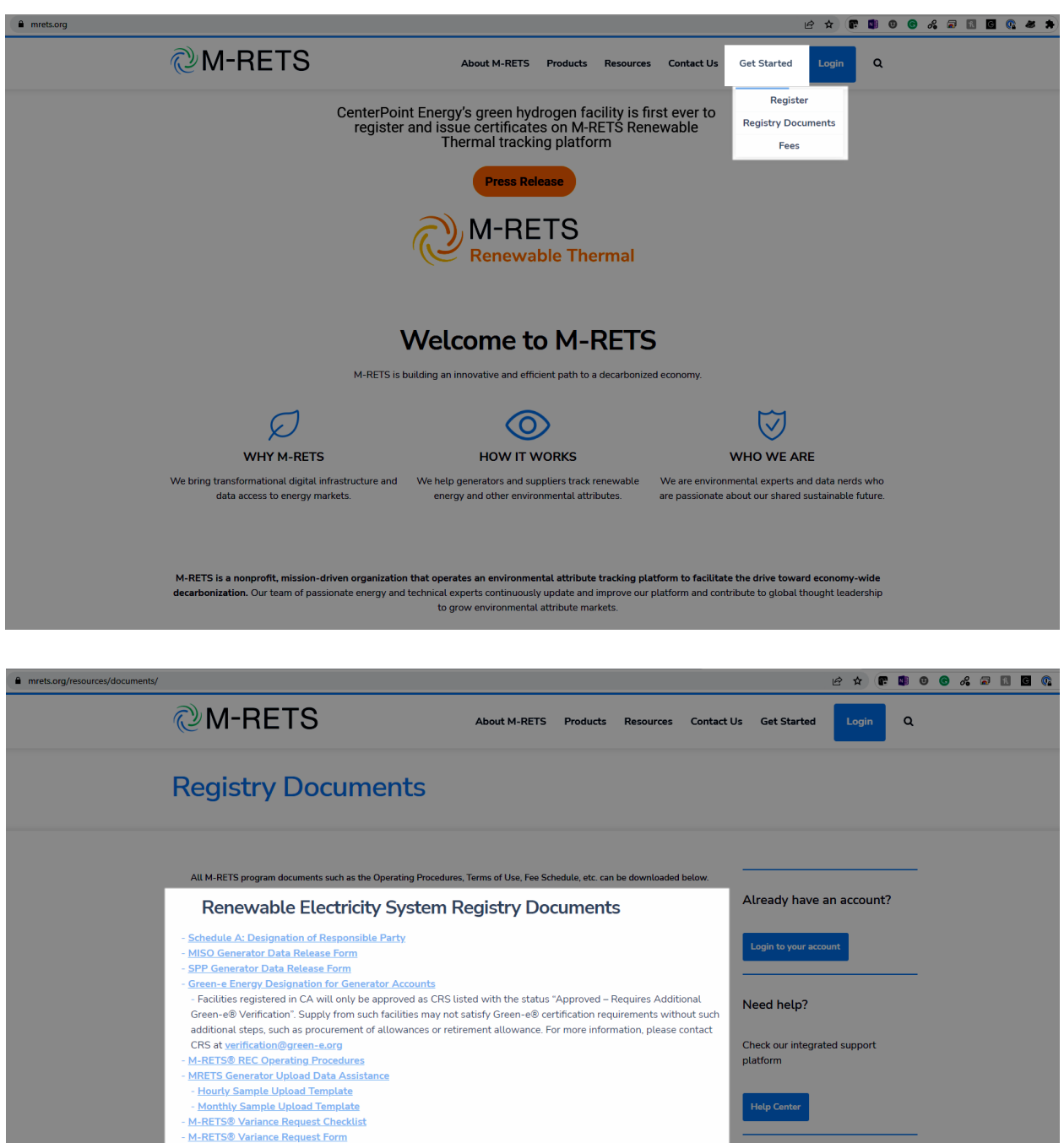

ii. Documentation to verify the registration information, including Location, Ownership, Nameplate Capacity Commercial Operation Date. The M-RETS Administrator may ask for additional documentation if the M-RETS System Administrator or IESO Ontario Clean Energy Credit Registry Program Administrator determines it is necessary. Typical documentation could include:

a. Utility Signed Interconnection Agreement

- b. Utility Certificate of Completion
- c. Provincial Air Permit
- d. Provincial Regulatory Order

iii. Documentation supporting the capacity factor calculation and annual output of a generator, (e.g., Engineering report prepared by a licensed professional engineer; solar design tool reports such as Aurora, HelioScope, PVsyst, PV Watts, etc.)

iv. Multi-fuel Generators must submit to M-RETS a report prepared by a licensed professional engineer containing documentation for measuring and verifying the quantities of each fuel type, the method of determining the net heat content and moisture content of each fuel source, and the heat rate of the Generator. M-RETS will share this documentation with state or provincial regulators upon request of the regulator.

v. Generator Assets with installed battery backups must provide documentation to illustrate that grid power used to charge the battery is not metered as generation from the clean Generating Asset.

## 6.3 Types of Generator Registrations

M-RETS facilitates several types of generator registrations. The Generators include:

- o Standard Generator registrations facilitate three variations:
- REC/CEC Generators
- Alternative Energy Credit Generators
- Aggregate Meter Groups
- o Distributed Generation Groups (DGG)

REC also known as CEC Generator registrations are used to register all renewable energy generator registrations with the Ontario program.

Alternative Energy Credit Generator registrations are used to register Nuclear generators with the Ontario program. An Alternative Energy Certificates Generator will be designated in the Fuel Tab of the Generator Registration screen.

## 6.4 Register a Generator

The Generator Asset registration process will include both mandatory and optional data entry. The M-RETS Administrator will verify all reported registration data prior to making a Generator Active.

Appendix A: Generator Static Data Fields lists the method of verification for each data field.

To begin a registration, select the Generators dashboard from the left menu. You will now see Active generators registered for your Organization. Select the Add New Generator button to begin a new registration.

| ×                          |               |                   |   |           |        |                     |            |          |                 |        |                                 |            |   |                     | \rm Bryar |            |                  |
|----------------------------|---------------|-------------------|---|-----------|--------|---------------------|------------|----------|-----------------|--------|---------------------------------|------------|---|---------------------|-----------|------------|------------------|
| Ð                          | Dashboard     | Generators        | A | ctive     | Drafts | Pending             | Inactive   | Awaiting | Review Valida   | tion C | urves                           |            |   |                     |           |            |                  |
| Ó                          | Certificates  |                   |   |           |        |                     |            |          |                 |        |                                 |            |   | Add New Generator   | Reset     | ŧ          | ۵                |
| $\stackrel{>}{\leftarrow}$ | Transactions  | Generator 1       | Ŧ | M-RETS ID |        | Organization 1      | Meter ID 1 |          | Aggregate Group |        | Fuel Type                       | COD 1      | 0 | Reporting Entity 1  | Reportir  | ıg Unit Id | d t <sub>L</sub> |
| \$€                        |               | Filter            | _ | Filter    | ~      | Filter              | Filter     | ~        | Meter ID        | ~      | Filter ¥                        | Filter     | ~ | Filter              | Fitter    |            |                  |
| ۲                          | Generators    | Big Trees Biomass |   | M222236   |        | Second Organization |            |          |                 |        | Biomass - Sludge Waste, Biomass | 02/01/2019 |   | Second Organization |           |            |                  |
|                            | DC Crown      | FPL Energy        |   | M111112   |        | Second Organization | 605331     |          |                 |        |                                 | 09/16/2003 |   | Second Organization | 111114    |            |                  |
| ø                          | De eloups     | MidWest Solar     |   | M222228   |        | Second Organization |            |          |                 |        | Solar                           | 02/01/2019 |   | Second Organization |           |            |                  |
| ٢                          | Generation    | -                 |   |           |        |                     |            |          |                 |        |                                 |            |   | Paus par page 25 -  | 1-3 of 3  | 1          | `,               |
| *                          | Programs      |                   |   |           |        |                     |            |          |                 |        |                                 |            |   | nova per page. 20 1 | 1-000     | `          | ·                |
| ž                          | Markets       |                   |   |           |        |                     |            |          |                 |        |                                 |            |   |                     |           |            |                  |
| Ę                          | Reports       |                   |   |           |        |                     |            |          |                 |        |                                 |            |   |                     |           |            |                  |
| ?                          | Help          |                   |   |           |        |                     |            |          |                 |        |                                 |            |   |                     |           |            |                  |
|                            | Documentation |                   |   |           |        |                     |            |          |                 |        |                                 |            |   |                     |           |            |                  |

Give your generator a name and click 'Save Draft'. You can change the name later in the process.

| × 🖉 M-RETS                        |                            |                               |                        | 😝 Bryan Manager 🗸                  |
|-----------------------------------|----------------------------|-------------------------------|------------------------|------------------------------------|
| Dashboard                         | New Generator Registration |                               |                        | Save Draft Submit Generator Cancel |
| © Certificates                    | General Owner Operator     | Engineering Fuel(s) Documents |                        |                                    |
| $\rightleftharpoons$ Transactions | GENERAL INFORMATION        |                               | REPORTING AND ISSUANCE |                                    |
| Accounts                          | Facility Name *            | Blocked Water Hydro           | Reporting Entity *     | Select Reporting Entity            |
| Generators                        | Unit Name *                |                               | Reporting Unit ID      |                                    |
| Ø DG Groups                       | EIA Number 🕕               |                               | Issuance Account ① *   | Select Issuance Account            |
| Generation                        | Qualifying Facility?       | 🔿 Yes 💿 No                    |                        |                                    |
| Programs                          | LOCATION                   |                               |                        |                                    |
| Markets                           | Country *                  | Select Country                |                        |                                    |
| Reports                           | State or Province *        | Select State or Province      |                        |                                    |
| ? Help                            | County or Municipality *   |                               |                        |                                    |
| Documentation                     | Facility Photo             | Choose File No file chosen    |                        |                                    |

The generator is now in "Draft" status. You can continue to update your generator, however, make sure you save changes by selecting the 'Save Draft' button. Complete the six generator registration tabs. Fields that are required (indicated by an asterisk) but not applicable to a generator located in Canada can be designated as 'No' or filled in with 'NA'

- o General Tab
  - General Information: Facility and Unit Name Identification
  - Location: Country, Province, Municipality and Facility Photo
  - Reporting and Issuance: Reporting Entity and Issuance Account
    - All Ontario Generators should designate Self Reporting
    - The Reporting Unit ID can be left blank
    - Issuance Account: The Active Account all CECs from the Generator will be initially deposited

| × 🖉 M-RETS                         | Second Organization                              |                                |     |                        | 🕒 Bry          | an Manager | ٢v |
|------------------------------------|--------------------------------------------------|--------------------------------|-----|------------------------|----------------|------------|----|
| Dashboard                          | Edit MidWest Solar                               |                                |     |                        | Save Chang     | es Cano    | el |
| Certificates                       | General Owner Operator                           | Engineering Fuel(s) Documents  |     |                        |                |            |    |
| $\overleftrightarrow$ Transactions | A Fields labeled with this icon will change this | generator's status to PENDING. |     |                        |                |            |    |
| Accounts                           | GENERAL INFORMATION                              |                                |     | REPORTING AND ISSUANCE |                |            |    |
| Generators                         | Facility Name *                                  | MidWest Solar                  |     | Reporting Entity *     | Self Reporting | • 🔺        |    |
|                                    | Unit Name *                                      | Primary Unit 1                 |     | Reporting Unit ID      |                |            |    |
| De Groups                          | EIA Number 🛈                                     | N/A                            |     | Issuance Account ① *   | Recs account   | •          |    |
| C Generation                       | Qualifying Facility?                             | O Yes 💿 No                     | ▲   |                        |                |            |    |
| Programs                           |                                                  |                                |     |                        |                |            |    |
| 📶 Markets                          | LOCATION                                         |                                |     |                        |                |            |    |
| Reports                            | Country *                                        | United States                  |     |                        |                |            |    |
| (?) Help                           | State or Province *                              | Minnesota                      | • 🔺 |                        |                |            |    |
|                                    | County or Municipality *                         | Minneapolis                    |     |                        |                |            |    |
| Documentation                      | Facility Photo                                   | Choose File No file chosen     |     |                        |                |            |    |
|                                    |                                                  |                                |     |                        |                |            |    |

#### o Owner Tab

• General Ownership Information: Single Ownership facility designation. Selecting this may necessitate a Schedule A to be uploaded.

• Owner Contact Information: Name and address of the primary owner

• Ownership Type and Registration Rights: Type of Owner and Assignment of Registration Rights information details

| × 🜔 M-RETS     |                                      |                                            |   |                              | 😝 Bryan Manager                 |
|----------------|--------------------------------------|--------------------------------------------|---|------------------------------|---------------------------------|
| Dashboard      | Edit Big Trees Biomass               | 3                                          |   |                              | Save Changes Cancel             |
| O Certificates | General Owner C                      | Operator Engineering Fuel(s) Documents     |   |                              |                                 |
|                | Fields labeled with this icon will e | change this generator's status to PENDING. |   |                              |                                 |
| ৰুত্ৰ Accounts | GENERAL OWNERSHIP INFOR              | RMATION                                    |   | OWNER CONTACT INFORMATION    | Pull Data from Location Section |
| ( Generators   | Single-owner facility? *             | Yes O No                                   | ▲ | Company Name *               | MidWest Solar                   |
|                |                                      | STRATION RIGHTS                            |   | Address *                    | 123 Any Street                  |
|                | Ownership Type(s) *                  |                                            |   | Address Line 2               |                                 |
| 🖓 Generation   |                                      | Electric Service Provider                  |   | Country •                    | United States                   |
| Programs       |                                      | Federal Marketer/Power Administrator       |   | State or Province *          | Minnesota                       |
| 📶 Markets      |                                      | Independent Power Producer                 |   | City *                       | Minneapolis                     |
| Reports        |                                      | Investor-Owned Utility                     |   | Zin/Postal Code *            |                                 |
| (?) Help       |                                      | Irrigation District                        | ▲ | ziprosta code                | 64000                           |
| _              |                                      | Municipal Utility                          |   | Phone                        | 555-555-5555                    |
| Documentation  |                                      | Privately Owned Distributed Generation     |   | Email                        | bryan@test.com                  |
|                |                                      | Rural Electric Cooperative                 |   | Wahaha                       |                                 |
|                |                                      | Tribal Organization                        |   | Example: https://website.com |                                 |
|                |                                      | Other                                      |   |                              |                                 |

#### o Operator Tab

• Facility Operator Information: Contact information of the onsite operator

| × 🖉 M-RETS                         |                                |                               |                         |                 | e         |   |  |  |  |      |         |        |
|------------------------------------|--------------------------------|-------------------------------|-------------------------|-----------------|-----------|---|--|--|--|------|---------|--------|
| Dashboard                          | Edit Big Trees Bion            | าลรร                          |                         |                 |           |   |  |  |  | Seve | Changes | Cancel |
| Certificates                       | General Owner                  | Operator                      | Engineering             | Fuel(s)         | Documents |   |  |  |  |      |         |        |
| $\overleftrightarrow$ Transactions | A Fields labeled with this ice | on will change this g         | enerator's status to Pl | INDING.         |           |   |  |  |  |      |         |        |
| Accounts                           | FACILITY OPERATOR INI          | FACILITY OPERATOR INFORMATION |                         |                 |           |   |  |  |  |      |         |        |
| Generators                         | Job Title                      |                               | Manager                 | Manager         |           |   |  |  |  |      |         |        |
| OG Groups                          | Name *                         |                               | MidWest Sola            | MidWest Solar   |           |   |  |  |  |      |         |        |
| Generation                         | Address *                      |                               | 123 Any Stree           | 123 Any Street  |           |   |  |  |  |      |         |        |
| Programs                           | Address Line 2                 |                               |                         |                 |           |   |  |  |  |      |         |        |
| Markets                            | Country *                      |                               | United States           | United States + |           |   |  |  |  |      |         |        |
| Reports                            | State or Province *            |                               | Minnesota               |                 |           | • |  |  |  |      |         |        |
|                                    | City *                         |                               | Minneapolis             |                 |           |   |  |  |  |      |         |        |
|                                    | Zip/Postal Code *              |                               | 64000                   |                 |           |   |  |  |  |      |         |        |
| Documentation                      | Phone                          |                               | 555-555-555             | 5               |           |   |  |  |  |      |         |        |
|                                    | Email                          |                               | bryan@test.co           | m               |           |   |  |  |  |      |         |        |
|                                    |                                |                               |                         |                 |           |   |  |  |  |      |         |        |

#### o Engineering Tab

• Interconnection Information: Report the applicable Generator Classification, Balancing Authority and Interconnected Utility

• Note:

Generators not located in Ontario or if they are not directly connected to either the IESO-controlled grid or a distributor's distribution system (e.g., behind-the-meter generators, off grid generators, etc.) are not eligible to register.

Generators that register must have electricity that is delivered into the IESO-controlled grid or a distributor's distribution system (i.e., electricity intended for credit creation must not be consumed by on site loads or stations service load).

- Engineering -
- Commenced Operation Date: In-service date of Generator
- Nameplate Capacity (MW) in A/C\*: The maximum rated output of a Generator

• Capacity Factor\*: The ratio of the electrical energy produced by a Generating Unit for the period of time considered to the electrical energy that could have been produced at continuous full-power operation during the same period.

- Maximum Annual Energy\*: Maximum annual output in MWH of the facility in 365 days
- Biomass Net Generation BTU/kWh: Only Required for Biomass Generators.
- Metering Information

• Aggregate Metering - Yes/No - Multiple units that do not share essential generating characteristics should be registered as separate Generators under one metering group. Contact the M-RETS Administrator if your Generator meets this metering description

Revenue Quality Meter designation

#### Meter ID

.

| × 🖉 M-RETS     | Second Organization                                                                                                 |                                  |             | 🕒 Bryan Manage                                                   |                      |              |        |  |  |  |  |
|----------------|----------------------------------------------------------------------------------------------------|----------------------------------|-------------|------------------------------------------------------------------|----------------------|--------------|--------|--|--|--|--|
| Dashboard      | Edit Big Trees Biomass                                                                                              |                                  |             |                                                                  |                      | Save Changes | Cancel |  |  |  |  |
| O Certificates | General Owner Operator                                                                                              | Engineering Fuel(s) Documents    |             |                                                                  |                      |              |        |  |  |  |  |
| → Transactions | Fields labeled with this icon will change this                                                                      | generator's status to PENDING.   |             |                                                                  |                      |              |        |  |  |  |  |
| Accounts       | INTERCONNECTION INFORMATION                                                                                         |                                  | ENGINEERING |                                                                  |                      |              |        |  |  |  |  |
| () Generators  | Generator Classification                                                                                            | Wholesale Generation             | • 🔺         | Commenced Operation Date *                                       | 02/01/2019           | × 🖬          |        |  |  |  |  |
|                | Balancing Authority                                                                                                 | Select Balancing Authority       | - 🔺         | Nameplate Capacity 🕕 *                                           | 50.0                 | MW in A/C    |        |  |  |  |  |
| (a) DG Groups  | Balancing Authority ID                                                                                              |                                  |             | Capacity Factor 🕕 *                                              | 100                  | %            |        |  |  |  |  |
| C Generation   | Interconnected Utility                                                                                              | Select an Interconnected Utility |             | Maximum Annual Energy 🕕                                          |                      | MWh          |        |  |  |  |  |
| ট্∲ Programs   | Interconnected Utility ID                                                                                           |                                  |             | (either Capacity Factor or Maximum Annual Energy is<br>required) |                      |              |        |  |  |  |  |
| Markets        |                                                                                                    |                                  |             | Biomass Net Generation * 10000                                   |                      |              |        |  |  |  |  |
| Reports        | METERING INFORMATION                                                                                                |                                  |             | Repower Date(s)                                                  | (+) Add Repower Date |              |        |  |  |  |  |
| ? Help         | Aggregate Metering *                                                                                                | 🔿 Yes 💿 No                       | ▲           |                                                                  | 0                    |              |        |  |  |  |  |
| Documentation  | Is this a Revenue Quality Meter? *<br>A Revenue Quality Meter May Not Be Required<br>Depending on the Resource Type | 🔿 Yes 💿 No                       |             |                                                                  |                      |              |        |  |  |  |  |
|                | Meter ID                                                                                                    |                                  |             |                                                                  |                      |              |        |  |  |  |  |

- o Fuel(s) tab
- Fuel Type and Fuel Source Designation
- Eligibility Designation Designate the Ontario eligibility

| Dashboard      | Edit MidWest Solar                                                                                           |                                |    |  |  |  |  |  |  |
|----------------|----------------------------------------------------------------------------------------------------|--------------------------------|----|--|--|--|--|--|--|
| O Certificates | General Owner Operator I                                                                                     | Engineering Fuel(s) Document   | ts |  |  |  |  |  |  |
|                | A Fields labeled with this icon will change this gener                                                       | ator's status to PENDING.      |    |  |  |  |  |  |  |
| Accounts       | Add New Fuel Type                                                                                            | Auld New Fuel Type             |    |  |  |  |  |  |  |
| Generators     | SOLAR                                                                                                    | SOLAR                          |    |  |  |  |  |  |  |
| DG Groups      | Fuel Type *                                                                                                  | Type * Solar                   |    |  |  |  |  |  |  |
| Generation     | Fuel Source(s) *                                                                                             | Fuel Source(s) * Solar         |    |  |  |  |  |  |  |
| Programs       | Label (optional)                                                                                             |                                |    |  |  |  |  |  |  |
| Markets        | Program Eligibility                                                                                          |                                | •  |  |  |  |  |  |  |
| Reports        | You can select multiple program eligibilities.<br>Disabled eligibilities are managed directly by the Program | Alternative Energy Certificate | i  |  |  |  |  |  |  |
| (?) Help       | Administrator. Contact them directly for more information.                                                   | IL ABP                         |    |  |  |  |  |  |  |
| Documentation  |                                                                                                    | Illinois: Utility              |    |  |  |  |  |  |  |
|                |                                                                                                    | lowa<br>lowa: AEP              |    |  |  |  |  |  |  |
|                |                                                                                                    | Iowa: Voluntary Green          |    |  |  |  |  |  |  |
|                |                                                                                                    | Manitoba                       |    |  |  |  |  |  |  |
|                |                                                                                                    | Minnesota                      |    |  |  |  |  |  |  |
|                |                                                                                                    | Minnesota: SES Small Solar     |    |  |  |  |  |  |  |
|                |                                                                                                    | Montana<br>No-45 Doloto        | •  |  |  |  |  |  |  |

o Documents - Upload all documents supporting the Generator registration prior to submitting the Generator

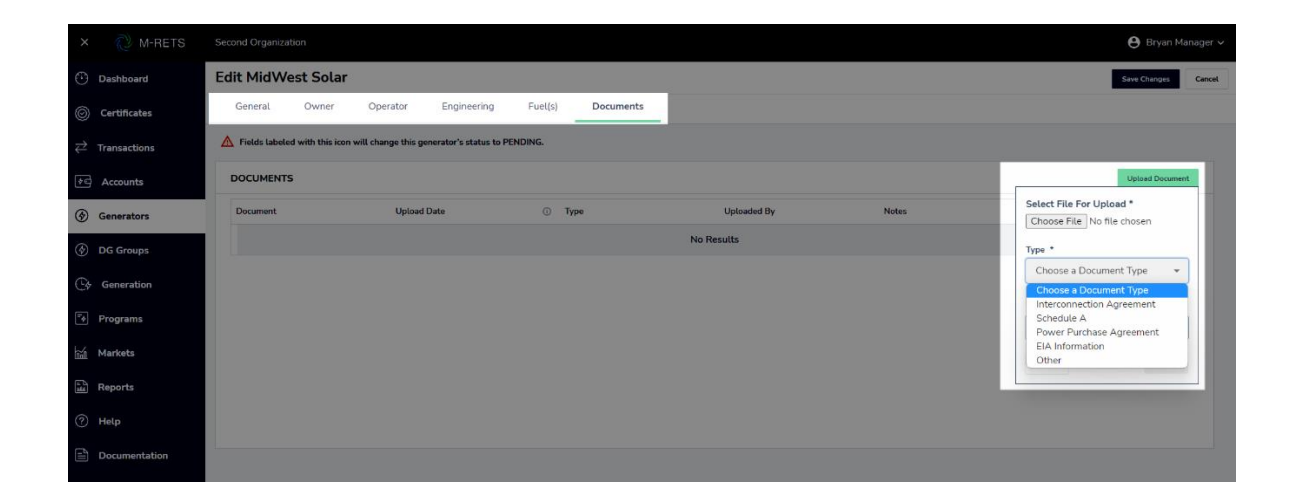

Once you have filled in all of the information required (indicated by an asterisk), you will submit the generator registration to the System Administrator for approval. If you are not sure what a field is asking, please consult Appendix A of the M-RETS Operating Procedures or contact the M-RETS System Administrator.

The System Administrator will try and approve generators submitted with all the required information within seven days. If you need your generator approved sooner, please email <a href="mailto:systemadmin@mrets.org">systemadmin@mrets.org</a> and communicate your deadline.

### 6.5 Submission and Review

Selecting the Submit Generator button will submit the generator to the M-RETS System Administrator for their review. PLEASE NOTE: Your generator must be submitted or it will not be accepted.

The M-RETS Administrator will then be notified of the New Asset Registration via email. Your generator will then be put into Pending mode until the System Administrator Approves the generator or asks for further information.

Please Note: By submitting a generator for approval, the user represents and warrants to M-RETS that all information for this generator shall be true, complete, and correct to the best of its knowledge, information and belief. Any changes after submission may result in a delay in the approval process.

| × 🖉 M-RETS    |                    |                      |                   |             |       | 😫 Bryan Manager 🗸                  |
|---------------|--------------------|----------------------|-------------------|-------------|-------|------------------------------------|
| Dashboard     | Edit Full Steam Hy | dro                  |                   |             |       | Save Draft Submit Generator Cancel |
| Certificates  | General Owner      | Operator Engineering | Fuel(s) Documents |             |       |                                    |
|               | DOCUMENTS          |                      |                   |             |       | Upload Document                    |
| কল Accounts   | Document           | Upload Date          | ා Туре            | Uploaded By | Notes |                                    |
| Generators    |                    |                      |                   | No Results  |       |                                    |
| OG Groups     |                    |                      |                   |             |       |                                    |
| Cy Generation |                    |                      |                   |             |       |                                    |
| िंग Programs  |                    |                      |                   |             |       |                                    |
| Markets       |                    |                      |                   |             |       |                                    |
| Reports       |                    |                      |                   |             |       |                                    |
| ? Help        |                    |                      |                   |             |       |                                    |
| Documentation |                    |                      |                   |             |       |                                    |

## 6.6 Generation Data

All Generation reported for the Ontario Program will be reported by the designated reporting entity in the generator's registration. The Ontario Clean Energy Credits Registry Program requires data Self Reported unless other wise permitted by the Ontario Program Administrator.

#### 6.6.1 When Can Generation Data Be Reported?

To encourage timely reporting, M-RETS enabled automatic validations to generation uploads. Newly registered Generator Assets can report Generation back three (3) months from the date the Generator Asset is approved. The Ontario Clean Energy Credit Registry program will not permit generation prior to January 2023 to be reported from participating Generators.

All meter data must be submitted by the Transfer and Retirement Deadline which is six (6) months after the end of the calendar year in which a Credit was generated

#### 6.6.2 What Data Can Be reported?

M-RETS will measure the output from each Generating Unit delivered into either the transmission or distribution grid. Credits do not reflect, nor does M-RETS measure losses occur on the bulk transmission or distribution systems after the metering. M-RETS will not create Credits for that portion of the generation used to supply station service. Therefore, generation data supplied to M-RETS must not reflect station service supplied from the Generator's side of the point of interconnection.

Credits from participating Generators shall be associated with electricity generated by a Generator Asset located in Ontario and directly connected to the IESO-Controlled Grid or a Distributor's Distribution System. Credits from participating generators shall not be associated with electricity consumed before being delivered into either IESO-Controlled Grid or a Distributor's Distribution System. All meter data submitted to the Ontario Program must be Self-Reported and must have originated from metering data that complies with Chapter 6 of the IESO's Market Rules and associated appendices or the Ontario Energy Board's Distribution System Code. Notwithstanding the foregoing, where revenue-grade meter data is not available, meter data may be submitted as permitted by the M-RETS Operating Procedures.

If the cumulative meter data is negative for any hour (i.e., the Generator Asset's electricity production is less than the electricity consumed) meter data must be recorded as zero MWh for such hour.

#### 6.6.3 How Is Generation Data Reported?

Any User with Generation Upload permissions can submit generation in either MWh or kWh data into M-RETS. Each time M-RETS receives generation data for a Generator, the date and quantity of MWhs is posted to the Generation Log. Any fractional remainders (i.e., kWh) will not issue Credits but will roll over to the next month of generation. Once uploaded, data will be labeled with one of the following:

• Accepted: Applies to all generation less than 1 MWh reported to M-RETS. The System will add this data to the subsequent month of generation for issuance.

- Issued: Applies to all generation 1 MWh or greater and indicates the Credits are now active.
- Rejected: Applies all data Rejected by the Account Holder, QRE or Administrator. Data can be reloaded for Vintages in a Rejected Status

• Pending: Applies to all generation that 1) Generation that fails feasibility and therefore needs M-RETS approval; 2) generation waiting to receive a 'fuel type' allocation from a multi-fuel Generator; or 3) Generation subject to the 14-day Holding Period to issue Credits (to be implemented 2023; see Section 4.4.8: for more information on Holding Period Issuances). Pending Generation is not issued and therefore not represented by Active Credits.

#### 6.6.4 Data Formatting

Generation data can be loaded using the CSV or User Interface.

## Loading Data via CSV

Users must upload generation through the M-RETS portal. Data loaded by a file must be in a .csv or .txt file format. Excel or Notepad can be used to create a generation data file. Programs (e.g., Microsoft Excel) that add formatting may reformat date fields which will result in errors when loading the file. The data shall be in ASCII Text with data fields delimited by commas (Comma-Separated Value – CSV format). M-RETS supports two types of reporting. All Generation data is to be reported in UTC. The switch to daylight saving time does not affect UTC and is not adjusted to reflect changes either to or from Daylight Saving Time. Please note that all generation must be reported without gaps from previously reported data.

#### **Monthly Generation Data Field Requirements**

The monthly Generation Data file has six columns.

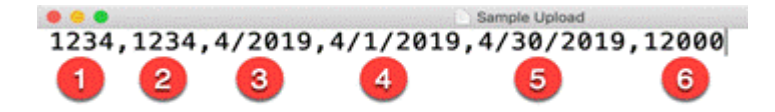

1. Generator ID: The M-RETS ID. Use just the number (e.g., M805 should be listed as 805).

2. Reporting Unit ID: The Reporting Unit ID. Use the M-RETS ID if your generator does not have a Reporting Unit ID.

3. Vintage: Month and year of generation, formatted at MM/YYYY for any month in the current Reporting Period. This must be 7 characters long or the upload will fail.

4. Start Date of the Month: Begin month-day-year of generation output period formatted as MM/DD/YYYY. This must be 10 characters long or the upload will fail.

5. End Date of the Month: End month-day-year of generation output period formatted as MM/DD/YYYY. This must be 10 characters long or the upload will fail

6. Total MWh: Total MWhs for the Reporting Month

#### **Hourly Generation Data Field Requirements**

The Hourly Generation Data file has 6 columns:

1. Generator ID: The M-RETS ID. Use just the number (e.g., M805 should be listed as 805).

2. Reporting Unit ID: The Reporting Unit ID. Use the M-RETS ID if your generator does not have a Reporting Unit ID

3. Date of Generation: The date the generation occurred formatted as MM/DD/YYYY

4. Hour of Generation (1-24). All hours for the total reporting period must be accounted for or the file will be rejected.

- 5. Total kWh for that specific hour
- 6. Peak: Optional column to identify On Peak (Yes) or Off Peak (No) data

The monthly generation will be uploaded in MWh. Hourly/minute data must be uploaded in kWh.

When the user is ready to load the file with generation data, navigate to the Generation tab and select the "Upload" button.

| ×    | ⊘ M-RETS      | Main Organization 💊         |              |               |              |            |            |                    |                 | 😫 Alice Super 🗸 |
|------|---------------|-----------------------------|--------------|---------------|--------------|------------|------------|--------------------|-----------------|-----------------|
| ٢    | Dashboard     | Generation                  | Activity Log | Annual Produc | tion Pendin  | g Uploads  |            |                    |                 |                 |
| ٩    | Certificates  | 68,664 мwh                  |              |               |              |            |            |                    | Upload          | Reset 🏚 🛓       |
| ₹    | Transactions  | Project 🔿                   | M-RETS ID    | Activity Date | Period Start | Period End | Posted MWh | Fuel Type 🔿        | Status O Note   |                 |
| =    | Accounts      | Filter V                    | Filter V     | Filter V      | Filter V     | Filter V   | Filter V   | Filter V           | Filter V Filter |                 |
| T\$  | Projects      | Strong Solar                | M11115       | 07/13/2020    | 04/01/2020   | 04/30/2020 | 22066.47   | Solar              | Issued          |                 |
| ٩    | Generation    | Strong Wind                 | M11114       | 07/13/2020    | 04/01/2020   | 04/30/2020 | 30698.00   | Wind               | Issued          |                 |
| F\$  | Programs      | My Wind generator<br>active | M11111       | 01/04/2019    | 12/01/2018   | 12/30/2018 | 100.00     | Wind,Solar,Solar   | Issued          |                 |
| lint | Reports       | My Wind generator<br>active | M11111       | 11/04/2018    | 11/01/2018   | 11/30/2018 | 50.00      | Wind,Solar,Solar   | Issued          |                 |
| (?)  | Help          | My Wind generator<br>active | M11111       | 10/04/2018    | 09/01/2018   | 09/30/2018 | 500.00     | Wind,Solar,Solar   | Issued          |                 |
| 0    | Documentation | My Wind generator<br>active | M11111       | 09/04/2018    | 08/01/2018   | 08/31/2018 | 100.00     | Wind,Solar,Solar   | Issued          |                 |
| 0    | boeumentation | active<br>My Wind generator | M11111       | 07/04/2017    | 12/01/2016   | 12/31/2016 | 1000.00    | Wind,Solar,Solar   | Issued          |                 |
|      |               | active                      | MIIII        | 077042017     | 11/01/2016   | 11/30/2016 | 6200.00    | wind, Solar, Solar | 15500           |                 |
|      |               |                             |              |               |              |            |            |                    |                 |                 |
|      |               |                             |              |               |              |            |            |                    |                 |                 |
|      |               |                             |              |               |              |            |            |                    |                 |                 |
|      |               |                             |              |               |              |            |            |                    |                 |                 |
|      |               |                             |              |               |              |            |            |                    |                 |                 |

Under "Select File for Upload", select 'Choose File' navigate to a local file on your computer and select it. You should see the file name change in the upload window.

| SELECT FILE FOR UPLOAD                                           |  |  |  |  |  |  |  |  |  |
|------------------------------------------------------------------|--|--|--|--|--|--|--|--|--|
| Choose File No file chosen                                       |  |  |  |  |  |  |  |  |  |
| UPLOAD GRANULARITY                                               |  |  |  |  |  |  |  |  |  |
| <ul> <li>By Month O By Hour</li> </ul>                           |  |  |  |  |  |  |  |  |  |
| <ul> <li>By Minute</li> <li>More about data templates</li> </ul> |  |  |  |  |  |  |  |  |  |
| Cancel Upload                                                    |  |  |  |  |  |  |  |  |  |

Select your 'Upload Granularity'. By default, Monthly will be selected. Select the Upload button

The file will be uploaded and the generation will be verified. If your upload file contains multiple generators, you should see the following window.

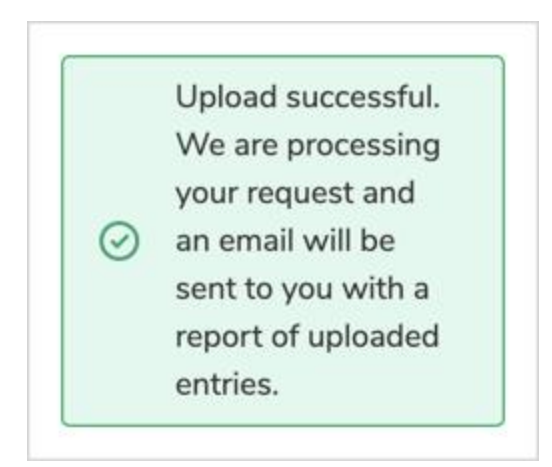

Please note: This dialog box only confirms your file was uploaded correctly. A more detailed report of your file will be emailed to you. This report may contain detailed errors. The Generation Dashboard will provide status details on loaded generation data in the Activity Log tab, the status of Pending Data in the Pending Tab and the status of the loaded file in the Uploads tab.

### Loading Data via the User Interface

Generation can also be reported from the User Interface using the Add New Entry button located in the Generation Dashboard

| ×                    |              |             |              |                   |                |                  |                                |                               | 🖰 Ali                                     |  |
|----------------------|--------------|-------------|--------------|-------------------|----------------|------------------|--------------------------------|-------------------------------|-------------------------------------------|--|
| ٢                    | Dashboard    | Generation  | Activity Log | Annual Production | Pending        | Uploads          |                                |                               |                                           |  |
| 0                    | Certificates |             |              |                   |                |                  |                                | Upload Allocations Add No     | w Entry Reset                             |  |
| $\rightleftharpoons$ | Transactions | Generator 1 | M-RETS ID    | Aggregate Group   | Organization † | Reporting Entity | Activity Date 🗸 💿 Period Start | O Period End      O Posted MW | h t <sub>a</sub> Fuel Type t <sub>a</sub> |  |
| \$¢                  | Accounts     | Pritter     | Pater        | Filter ¥          | Fate_          | PRICE V          | Fater V Fater                  | Pitter V Pitter               | ratier                                    |  |

The User Interface allows the Organization to select the Generator and report for a specific period.

| × 🔃 M-RETS                        | Second Organization 🗸                  | e Alice Super ∨ |
|-----------------------------------|----------------------------------------|-----------------|
| Dashboard                         | Add Generation                         |                 |
| Certificates                      |                                        |                 |
| $\rightleftharpoons$ Transactions | 3                                      |                 |
| ♦C Accounts                       | Generation Data Add Fuel Splits Review |                 |
| Generators                        | GENERATOR *                            |                 |
| 🛞 DG Groups                       | MaWest Solur (M22220)                  |                 |
| Generation                        | PERIOD<br>Start Date * End Date *      |                 |
| Programs                          | 01/01/2023 X 🖬 01/31/2023 X 🖬          |                 |
| 📶 Markets                         | QUANTITY                               |                 |
| Reports                           | Quantity * Units * 100 Select a unit.  |                 |
| ⑦ Help                            | Select a unit<br>Moch<br>Knah          |                 |
| Documentation                     | Back Next                              |                 |
|                                   |                                        |                 |

The User Interface will ask the user to designate Fuel Splits. If the Generator is a single fuel generator, the User will be required to enter 100%

| × 🖓 M-RETS                        | Second Organization 🗸 |                                                                                                    |                 |        | e Alice Super 🗸                                                  |
|-----------------------------------|-----------------------|----------------------------------------------------------------------------------------------------|-----------------|--------|------------------------------------------------------------------|
| Dashboard                         | Add Generation        |                                                                                                    |                 |        |                                                                  |
| © Certificates                    |                       |                                                                                                    |                 |        |                                                                  |
| $\rightleftharpoons$ Transactions |                       | <ul> <li>Image: A start of the start of the start of</li></ul> | 2               | 3      |                                                                  |
| ৰি Accounts                       |                       | Generation Data                                                                                                    | Add Fuel Splits | Review |                                                                  |
| Generators                        | ADD FUEL SPLITS       |                                                                                                    |                 |        | Allocation type <ul> <li>Percentage</li> <li>Quantity</li> </ul> |
| 🛞 DG Groups                       | Fuel Source           |                                                                                                    |                 |        | Percentage                                                       |
| Cy Generation                     | Solar                 |                                                                                                    |                 |        | 100 96                                                           |
| °∳ Programs                       | TOTAL.                |                                                                                                    |                 |        | 100 %                                                            |
| 📶 Markets                         |                       |                                                                                                    |                 |        |                                                                  |
| Reports                           |                       |                                                                                                    | Back Next       |        |                                                                  |
| ⑦ Help                            |                       |                                                                                                    |                 |        |                                                                  |
| Documentation                     |                       |                                                                                                    |                 |        |                                                                  |

The final page of the Generation Reporting User Interface, allows the user to review the reported generation before submitting

| × 🖓 M-RETS                        | Second Organization $\checkmark$ |                                        | Alice Super |
|-----------------------------------|----------------------------------|----------------------------------------|-------------|
| Dashboard                         | Add Generation                   |                                        |             |
| Ocertificates                     |                                  |                                        |             |
| $\rightleftharpoons$ Transactions |                                  | Ø6                                     |             |
| ♦C Accounts                       |                                  | Generation Data Add Fuel Splits Review |             |
| Generators                        | Generator ID                     |                                        |             |
| OG Groups                         | PERIOD                           | 01/01/2023 to 01/31/2023               |             |
| Generation                        | QUANTITY                         | Quantity 100 Units Mwh                 |             |
| 🐳 Programs                        | Splits                           | Fuel Source                            | Percentage  |
| 🕍 Markets                         |                                  | Solar                                  | 100 %       |
| 🔛 Reports                         |                                  | TOTAL                                  | 100 %       |
| ⑦ Help                            |                                  |                                        |             |
| Documentation                     |                                  | Back Make Changes Sine                 |             |

| × 🖉 M-RETS                        | Second Organization $\checkmark$ |        |                                                                           | Alice Super |
|-----------------------------------|----------------------------------|--------|---------------------------------------------------------------------------|-------------|
| Dashboard                         | Add Generation                   |        |                                                                           |             |
| © Certificates                    |                                  |        |                                                                           |             |
| $\rightleftharpoons$ Transactions |                                  |        | 00                                                                        |             |
| ♦C Accounts                       |                                  |        |                                                                           |             |
| Generators                        | Generator ID                     |        |                                                                           |             |
| 🔄 DG Groups                       | MZZZZZ8                          |        |                                                                           |             |
| C Generation                      | QUANTITY                         | Quanti | By clicking Submit Lacknowledge that I have reported 100% of the selected |             |
| िंग Programs                      | Splits                           | Fuel   | Generator's generation.                                                   |             |
| 🕍 Markets                         |                                  | Solar  | 100                                                                       |             |
| Reports                           |                                  |        |                                                                           |             |
| ? Help                            |                                  |        |                                                                           |             |
| Documentation                     |                                  |        | Buck Maler Changes Save                                                   |             |
|                                   |                                  |        |                                                                           |             |

## 7. Creating Credits

## 7.1 Validations> Capacity Factor Validation

All generation data submitted to M-RETS will undergo an automatic validation to verify that the reported data is feasible for the hours reported in the file. The feasibility validation will ensure there are no overlapping generation entries, and that there are no gaps in reported dates. Using the reported Capacity Factor and Nameplate Capacity, M-RETS will verify reported generation is within an acceptable threshold of 2%. The Capacity Factor is commonly defined as the ratio of the electrical energy produced by a Generating Unit for the period of time considered to the electrical energy that could have been produced at continuous full power operation during the same period. M-RETS will use the following formula to calculate the feasible generation for a reported period.

([Nameplate Capacity]\*[Capacity Factor])\* [Hours in the Reported Duration])\*1.02

Reported vintages that fail M-RETS' Data Feasibility Validation will need to be validated by the System Administrator. If your data is fails the Capacity Factor Validation, it will be displayed on the Pending tab of the Generation Dashboard. The Status will be reflected as Pending: Capacity Feasibility

| × 🔃 M-RETS                        | Second Organization $\checkmark$ | Second Organization V e Ali |                              |                 |              |                     |   |                               |                   |                |          |             |          | Alice St | uper 🗸 |
|-----------------------------------|----------------------------------|-----------------------------|------------------------------|-----------------|--------------|---------------------|---|-------------------------------|-------------------|----------------|----------|-------------|----------|----------|--------|
| Dashboard                         | Generation                       | Activity Log                | Annual Production            | Pending         | Upload       | ds                  |   |                               |                   |                |          |             |          |          |        |
| O Certificates                    | Generation in a pending stat     | e may be resubmitted. Read  | more about Generation in our | Operating Proce | edures.      |                     |   |                               |                   |                |          | I           | Reset    | ±        | ٥      |
| $\rightleftharpoons$ Transactions | Generator 1                      | M-RETS ID 1                 | Aggregate Group              | Organi          | zation 1     | Reporting Entity 1  |   | Status †                      | Activity Date 🔱 🕕 | Period Start 1 | () P     | eriod End 🛝 | 0        | Posted N | fWh 1  |
| Accounts                          | Filter                           | V Filter V                  | Reporting Unit ID            | v Filter        | ~            | Filter              | ~ | Fitter V                      | Fitter V          | Filter         | <b>~</b> | filter      | ~        | Filter   | v      |
| Generators                        | Primary Unit 1                   | M22228                      |                              | Second          | Organization | Second Organization | Г | Pending: Capacity Feasibility | 02/17/2023 20:09  | 01/01/2023     | 0        | 1/31/2023   |          | 100      |        |
|                                   | Primary Unit 1                   | M222228                     |                              | Second          | Organization | Second Organization |   | Pending: Capacity Feasibility | 02/17/2023 00:16  | 05/01/2022     | 05       | 5/31/2022   |          | 150      |        |
| (a) DG Groups                     | Primary Unit 1                   | M22228                      |                              | Second          | Organization | Second Organization |   | Pending: Capacity Feasibility | 02/17/2023 00:15  | 04/01/2022     | 04       | 4/30/2022   |          | 100      |        |
| Generation                        | Primary Unit 1                   | M22228                      |                              | Second          | Organization | Second Organization |   | Pending: Capacity Feasibility | 02/17/2023 00:14  | 4 03/01/2022   |          | 03/31/2022  |          | 90       |        |
| ि Programs                        | Primary Unit 1                   | M22228                      |                              | Second          | Organization | Second Organization |   | Pending: Date Feasibility     | 02/17/2023 00:13  | 01/01/2022     | 0:       | 1/31/2022   |          | 50       |        |
| Markets                           |                                  |                             |                              |                 |              |                     |   |                               |                   | Rows           | per page | : 25 🗸      | 1-5 of 5 | <        | >      |
| Reports                           |                                  |                             |                              |                 |              |                     |   |                               |                   |                |          |             |          |          |        |
| ? Help                            |                                  |                             |                              |                 |              |                     |   |                               |                   |                |          |             |          |          |        |
| Documentation                     |                                  |                             |                              |                 |              |                     |   |                               |                   |                |          |             |          |          |        |

The User should provide their meter readings or screenshots of their meter data acquisition system substantiating the reported data. The M-RETS System Administrator will approve the generation and make recommendations to update your Capacity Factor if there is enough data to do an analysis.

Using an average Capacity Factor for generators subject to seasonal variations (e.g., solar and wind) can result in a validation process that falsely accepts all reported generation in seasons of low generation and falsely rejects all reported generation in seasons of high generation. The M-RETS Administrator can review historic meter data to model monthly Capacity Factors. Using validated data to perform an analysis and calculate monthly Capacity Factors, the M-RETS Administrator can add a Validation Curve to make the capacity validation more accurate.

## 7.2 Validations> Date Validation

M-RETS will validate that the reported generation is within three months of it first being registered or not prior to January 2023. If reported generation is outside of the acceptable reporting period window, the data will be set to the Pending: Date Feasibility status

| × 🜔 M-RETS                        | Second Organization $\checkmark$ |                           |                                      |                      |                |                     |   |                               |                   |                  |              | 0        | Alice Sup | ber 🗸 |
|-----------------------------------|----------------------------------|---------------------------|--------------------------------------|----------------------|----------------|---------------------|---|-------------------------------|-------------------|------------------|--------------|----------|-----------|-------|
| Dashboard                         | Generation                       | Activity Log A            | nnual Production                     | Pending              | Upload         | s                   |   |                               |                   |                  |              |          |           |       |
| O Certificates                    | Generation in a pending state m  | ay be resubmitted. Read n | nore about Generation in our         | Operating Proc       | edures.        |                     |   |                               |                   |                  |              | Reset    | ±         | ٥     |
| $\rightleftharpoons$ Transactions | Generator 14 🖡                   | M-RETS ID                 | Aggregate Group<br>Reporting Unit ID | T <sub>1</sub> Organ | ization †      | Reporting Entity    |   | Status 1                      | Activity Date ↓ ③ | Period Start 1 ① | Period End 1 |          | Posted MV | Vh 🖅  |
| Accounts                          | Filter V                         | Filter V                  | Filter                               | Y Filter.            |                | Filter              | ~ | Filter V                      | Fitter V          | Filter V         | Filter       | <b>`</b> | Filter    | Ť     |
| Senerators                        | Primary Unit 1                   | M222228                   |                                      | Secon                | d Organization | Second Organization |   | Pending: Capacity Feasibility | 02/17/2023 20:09  | 01/01/2023       | 01/31/2023   |          | 100       |       |
| (A) DC C                          | Primary Unit 1                   | M222228                   |                                      | Secon                | d Organization | Second Organization |   | Pending: Capacity Feasibility | 02/17/2023 00:16  | 05/01/2022       | 05/31/2022   |          | 150       |       |
| (v) DG Groups                     | Primary Unit 1                   | M222228                   |                                      | Secon                | d Organization | Second Organization |   | Pending: Capacity Feasibility | 02/17/2023 00:15  | 04/01/2022       | 04/30/2022   |          | 100       |       |
| Generation                        | Primary Unit 1                   | M222228                   |                                      | Secon                | d Organization | Second Organization |   | Pending: Capacity Feasibility | 02/17/2023 00:14  | 03/01/2022       | 03/31/2022   |          | 90        |       |
| Ed. Brograms                      | Primary Unit 1                   | M222228                   |                                      | Secon                | d Organization | Second Organization |   | Pending: Date Feasibility     | 02/17/2023 00:13  | 01/01/2022       | 01/31/2022   |          | 50        |       |
| Programs                          |                                  |                           |                                      | _                    | _              |                     | - |                               |                   |                  |              |          |           | •     |
| Markets                           |                                  |                           |                                      |                      |                |                     |   |                               |                   | Rows per p       | oage: 25 👻   | 1-5 of 5 | <         | >     |
| Reports                           |                                  |                           |                                      |                      |                |                     |   |                               |                   |                  |              |          |           |       |
| ? Help                            |                                  |                           |                                      |                      |                |                     |   |                               |                   |                  |              |          |           |       |
| Documentation                     |                                  |                           |                                      |                      |                |                     |   |                               |                   |                  |              |          |           |       |

Contact the M-RETS Administrator to review data in this status.

## 7.3 Validations> Multi-Fuel Generation: Fuel Splits

Generators with multiple fuel sources will be set to a Pending status until the user reviews the loaded generation and reports the fuel split.

Generation data will be used to issue credits when the data has been accepted.

There are two ways to access the multi-fuel issuance fuel split screen.

You can enter the interface to update fuel splits by selecting on Update Fuel Split in the Dashboard notice that is displayed when data for a multi-fuel generator is loaded and waiting for a fuel split.

| × 🔃 M-RETS                        | Second Organization                                                |                                                                                                    | 😫 Bryan Manager 🗸                                                          |
|-----------------------------------|--------------------------------------------------------------------|----------------------------------------------------------------------------------------------------|----------------------------------------------------------------------------|
| Dashboard                         | A You have issuance pending. Please update the multi-fuel all      | ocation for M222236.                                                                                      | View Pending Generations                                                   |
| Certificates                      | A Your generation for M222228 failed the feasibility analysis.     |                                                                                                    | View Pending Generations                                                   |
| $\rightleftharpoons$ Transactions | View 2 Notifications                                               |                                                                                                    |                                                                            |
| Accounts                          | Welcome to M-RETS!                                                 |                                                                                                    |                                                                            |
| Generators                        | We've improved our platform to better serve Renewable Energy Ma    | rkets across North America.                                                                               |                                                                            |
| OG Groups                         |                                                                    |                                                                                                    |                                                                            |
| Co Generation                     | APIs                                                               | Documentation                                                                                             | Help                                                                       |
| Programs                          | Fully functional and stable API is now available.                  | Read our documentation for anything related to<br>certificates, transactions, fuels, generators and more. | Head over to our help section if you need tips on using<br>our new portal. |
| ini Markets                       | Open APIs                                                          | Go to Documentation                                                                                       | 🔀 Go to Help                                                               |
| Reports                           | Need assistance? Head over to our help section or contact our supp | ort team to help you get started.                                                                         |                                                                            |
| (?) Help                          |                                                                    |                                                                                                    |                                                                            |
| Documentation                     |                                                                    |                                                                                                    |                                                                            |

You can also access this interface from the Generation Dashboard and selecting the Pending tab.

| × 🔃 M-RETS                        | Second Organization              |                           |                                  |                     |                     |                                 |                   |                | <b>e</b> Br       | yan Manager 🗸 |
|-----------------------------------|----------------------------------|---------------------------|----------------------------------|---------------------|---------------------|---------------------------------|-------------------|----------------|-------------------|---------------|
| Dashboard                         | Generation A                     | Activity Log A            | nnual Production                 | ending Uploa        | ds                  |                                 |                   |                |                   |               |
| Certificates                      | Generation in a pending state ma | ay be resubmitted. Read r | nore about Generation in our Ope | rating Procedures.  |                     |                                 |                   |                | Reset             | ± \$          |
| $\rightleftharpoons$ Transactions | Generator †                      | M-RETS ID 1               | Aggregate Group                  | Organization 1      | Reporting Entity    | Status 1                        | Activity Date 🕁 🕡 | Period Start † | Period End 1      | Posted MWh    |
| ♦⊂ Accounts                       | Filter V                         | Filter V                  | Fitter V                         | Filter V            | Filter V            | Filter V                        | Filter V          | Filter V       | Filter V          | Filter        |
| Generators                        | Big Trees Biomass Main Unit 1    | M222236                   |                                  | Second Organization | Second Organization | Pending: Waiting For Fuel Split | 02/17/2023 22:53  | 01/01/2023     | 01/31/2023        | 100           |
| A DC Crouns                       | Primary Unit 1                   | M222228                   |                                  | Second Organization | Second Organization | Pending: Capacity Feasibility   | 02/17/2023 20:09  | 01/01/2023     | 01/31/2023        | 100           |
| De croups                         | Primary Unit 1                   | M222228                   |                                  | Second Organization | Second Organization | Pending: Capacity Feasibility   | 02/17/2023 00:16  | 05/01/2022     | 05/31/2022        | 150           |
| C Generation                      | Primary Unit 1                   | M222228                   |                                  | Second Organization | Second Organization | Pending: Capacity Feasibility   | 02/17/2023 00:15  | 04/01/2022     | 04/30/2022        | 100           |
| TA Programs                       | Primary Unit 1                   | M222228                   |                                  | Second Organization | Second Organization | Pending: Capacity Feasibility   | 02/17/2023 00:14  | 03/01/2022     | 03/31/2022        | 90            |
| Programs                          | Primary Unit 1                   | M222228                   |                                  | Second Organization | Second Organization | Pending: Date Feasibility       | 02/17/2023 00:13  | 01/01/2022     | 01/31/2022        | 50            |
| 🕍 Markets                         |                                  | _                         |                                  |                     |                     |                                 |                   |                |                   | ,             |
| Reports                           |                                  |                           |                                  |                     |                     |                                 |                   | Rows per pag   | ge: 25 ▾ 1-6 of 6 | < >           |
| ? Help                            |                                  |                           |                                  |                     |                     |                                 |                   |                |                   |               |
| Documentation                     |                                  |                           |                                  |                     |                     |                                 |                   |                |                   |               |

Scroll to the right of the report and select the Fuel Split button.

| × 🖓 M-RETS                        |                                   |                         |                                         |                                 |         |        |                     | \rm Bryan M |   |
|-----------------------------------|-----------------------------------|-------------------------|-----------------------------------------|---------------------------------|---------|--------|---------------------|-------------|---|
| Dashboard                         | Generation Ad                     | tivity Log Ani          | nual Production Pending                 | Uploads                         |         |        |                     |             |   |
| O Certificates                    | Generation in a pending state may | be resubmitted. Read mo | re about Generation in our Operating Pr | ocedures.                       |         |        |                     | Reset 👲     | • |
| $\rightleftharpoons$ Transactions | Period End 1,                     | Posted MWh 1            | Fuel Type 1                             | Fuel Sources 1                  | Notes 1 |        |                     |             |   |
| ♦€ Accounts                       | Filter V                          | Filter 🗸                | Fitter 🗸                                | Filter V                        | Filter  |        |                     |             |   |
| (*) Generators                    | 01/31/2023                        | 100                     | Biomass - Sludge Waste, Biomass         | Biomass - Sludge Waste, Biomass |         | Reject |                     | Fuel Split  |   |
| S DG Groups                       | 01/31/2023                        | 100                     | Solar                                   | Solar                           |         | Reject |                     |             |   |
| Generation                        | 04/30/2022                        | 150                     | Solar                                   | Solar                           | •       | Reject |                     |             |   |
| Programs                          | 03/31/2022                        | 90                      | Solar                                   | Solar                           |         | Reject |                     |             |   |
|                                   | 01/31/2022                        | 50                      | Solar                                   | Solar                           |         | Reject |                     |             |   |
| Markets                           |                                   |                         |                                         |                                 |         |        | Rows per page: 25 👻 | 1-6 of 6 <  |   |
| Reports                           |                                   |                         |                                         |                                 |         |        |                     |             |   |
| (?) Help                          |                                   |                         |                                         |                                 |         |        |                     |             |   |
| Documentation                     |                                   |                         |                                         |                                 |         |        |                     |             |   |
|                                   |                                   |                         |                                         |                                 |         |        |                     |             |   |

From the popup window, review the reported generation and enter the percentage of each fuel source.

| × 🖉 M-RETS                        | Second Organization |            |                                                    |                              | ļ                      |                   |   | 🕒 Bryan Manage | ar V |
|-----------------------------------|---------------------|------------|----------------------------------------------------|------------------------------|------------------------|-------------------|---|----------------|------|
| Dashboard                         | Generation          |            | nnual Production                                   | Pending Uploads              |                        |                   |   |                |      |
| Certificates                      |                     |            |                                                    |                              |                        |                   |   | Resot 👲 1      | ¢    |
| $\rightleftharpoons$ Transactions |                     |            | Fuel Type 1;                                       | Fuel Sources                 | Notes 1                |                   |   |                |      |
| ♦⊂ Accounts                       | Fitter              | Y Fitter Y |                                                    |                              | - Pitter               |                   |   |                |      |
| () Generators                     |                     | 100        | Multi-fuel issuance fu                             | el split                     |                        | ;                 | × | Fuel Split     |      |
| 🛞 DG Groups                       |                     | 100        | Date                                               | Generator                    | ID                     | Account           |   |                |      |
| Ca Generation                     |                     | 150        | 02/17/2023                                         | Big Trees Biomass Main Unit  | 1 M222236              | -                 |   |                |      |
|                                   |                     | 90         | Specify the fuel split for<br>percentages entered. | or this generation below. Th | e certificate calculat | ion will based on |   |                |      |
| l programs                        |                     | 50         | Fuel Label                                         | Fuel Source La               | st Percentage          | New Percentage    |   |                |      |
| ini Markets                       |                     |            | Biomass - Sludge Waste                             | Biomass – Sludge Waste %     |                        | 50 %              |   |                |      |
| Reports                           |                     |            |                                                    |                              |                        |                   |   |                |      |
| ⑦ Help                            |                     |            | Biomass                                            | Biomass %                    |                        | 50 %              |   |                |      |
| Documentation                     |                     |            |                                                    | Grand                        | 6 m m                  | Total: 1009       | 6 |                |      |
|                                   |                     |            |                                                    | Cancer                       | Save                   | ·                 |   |                |      |
|                                   |                     |            |                                                    |                              |                        |                   |   |                |      |
|                                   |                     |            |                                                    |                              |                        |                   |   |                |      |

Selecting Save will move the generation into an Accepted Status and then into an Issued Status when the credits are issued.

#### 7.3.1 Issuance

Generation data loaded into M-RETS for single-fuel generators that do not fail the feasibility validation, will be used to issue credits immediately. The Generation data can be reviewed in the Generation Dashboard's Generation Log tab.

| × 🖉 M-RETS                        | Second Organization           |                |                    |                     |                     |   |                            |   |                |   |                    |        |               | e      | 9 Bryan M     | lanager 🗸 |
|-----------------------------------|-------------------------------|----------------|--------------------|---------------------|---------------------|---|----------------------------|---|----------------|---|--------------------|--------|---------------|--------|---------------|-----------|
| Dashboard                         | Generation                    | Activity Log A | nnual Production P | ending Uploa        | ds                  |   |                            |   |                |   |                    |        |               |        |               |           |
| Certificates                      |                               |                |                    |                     |                     |   |                            |   | Upload         | L | Upload Allocations | L      | Add New Entry | Res    | ۰ <u>+</u>    | •         |
| $\rightleftharpoons$ Transactions | Generator 1                   | M-RETS ID      | Aggregate Group    | Organization 1      | Reporting Entity 1  |   | Activity Date $\downarrow$ | 0 | Period Start 1 | 0 | Period End 1       | 0      | Posted MWh 1  |        | Fuel Type †   |           |
| < Accounts                        | Filter V                      | Filter V       | Filter V           | Filter V            | Filter              | × | Filter                     | ~ | Filter         | ~ | Filter             | *      | Filter        | ~      | Filter        |           |
| Generators                        | Big Trees Biomass Main Unit 1 | M222236        |                    | Second Organization | Second Organization |   | 02/17/2023 22:53           |   | 01/01/2023     |   | 01/31/2023         |        | 100           |        | Biomass - Stu | idge Was  |
|                                   | Primary Unit 1                | M222228        |                    | Second Organization | Second Organization |   | 02/17/2023 20:09           |   | 01/01/2023     |   | 01/31/2023         |        | 100           |        | Solar         |           |
| G ba aloups                       | Primary Unit 1                | M222228        |                    | Second Organization | Second Organization |   | 02/17/2023 00:49           |   | 11/01/2022     |   | 11/30/2022         |        | 90            |        | Solar         |           |
| Cy Generation                     | Primary Unit 1                | M222228        |                    | Second Organization | Second Organization |   | 02/17/2023 00:49           |   | 10/01/2022     |   | 10/31/2022         |        | 101           |        | Solar         |           |
| Programs                          | Primary Unit 1                | M222228        |                    | Second Organization | Second Organization |   | 02/17/2023 00:49           |   | 09/01/2022     |   | 09/30/2022         |        | 111           |        | Solar         |           |
|                                   | Primary Unit 1                | M222228        |                    | Second Organization | Second Organization |   | 02/17/2023 00:49           |   | 08/01/2022     |   | 08/31/2022         |        | 151           |        | Solar         |           |
| 🕍 Markets                         | Primary Unit 1                | M222228        |                    | Second Organization | Second Organization |   | 02/17/2023 00:49           |   | 07/01/2022     |   | 07/31/2022         |        | 130           |        | Solar         |           |
| Reports                           | Primary Unit 1                | M222228        |                    | Second Organization | Second Organization |   | 02/17/2023 00:22           |   | 06/01/2022     |   | 06/30/2022         |        | 120           |        | Solar         |           |
|                                   | Primary Unit 1                | M222228        |                    | Second Organization | Second Organization |   | 02/17/2023 00:16           |   | 05/01/2022     |   | 05/31/2022         |        | 150           |        | Solar         |           |
| ? Help                            | Primary Unit 1                | M222228        |                    | Second Organization | Second Organization |   | 02/17/2023 00:15           |   | 04/01/2022     |   | 04/30/2022         |        | 100           |        | Solar         |           |
| Documentation                     | Primary Unit 1                | M222228        |                    | Second Organization | Second Organization |   | 02/17/2023 00:14           |   | 03/01/2022     |   | 03/31/2022         |        | 90            |        | Solar         |           |
|                                   | Primary Unit 1                | M222228        |                    | Second Organization | Second Organization |   | 02/17/2023 00:14           |   | 02/01/2022     |   | 02/28/2022         |        | 60            |        | Solar         |           |
|                                   | Primary Unit 1                | M222228        |                    | Second Organization | Second Organization |   | 02/17/2023 00:13           |   | 01/01/2022     |   | 01/31/2022         |        | 50            |        | Solar         |           |
|                                   | Primary Unit 1                | M222228        |                    | Second Organization | Second Organization |   | 02/16/2023 03:37           |   | 12/01/2022     |   | 12/31/2022         |        | 100           |        | Solar         |           |
|                                   | My Hidro generator            | M111112        |                    | Second Organization | Second Organization |   | 07/20/2022 16:46           |   | 09/01/2018     |   | 09/30/2018         |        | 750           |        |               |           |
|                                   | My Hidro generator            | M111112        |                    | Second Organization | Second Organization |   | 07/20/2022 16:46           |   | 10/01/2018     |   | 10/31/2018         |        | 10000         |        |               |           |
|                                   | My Hidro generator            | M111112        |                    | Second Organization | Second Organization |   | 07/20/2022 16:46           |   | 08/01/2018     |   | 08/30/2018         |        | 600           |        |               |           |
|                                   |                               |                |                    |                     |                     |   |                            |   |                |   | Rows               | per pa | ge: 25 🕶 1    | -17 of | 17 <          | >         |

Issued Credits can be reviewed from the Credit Dashboard's Active Tab

| × 🔃 M-RETS                                 | Seco | ond Organiza | ition |       |               |      |             |                     |                               |                        |           |                |        | \rm Bry    | an Mani | ager 🗸  |
|--------------------------------------------|------|--------------|-------|-------|---------------|------|-------------|---------------------|-------------------------------|------------------------|-----------|----------------|--------|------------|---------|---------|
| Dashboard                                  | Ce   | rtificate    | s A   | ctive | Retired       | Mark | et          |                     |                               |                        |           |                |        |            |         |         |
| Certificates                               | 2    | 3,203 re     | Cs    |       |               |      |             |                     |                               |                        |           | Transfer       | Retire | Reset      | ±       | ٥       |
| $\overrightarrow{\leftarrow}$ Transactions |      | Account ↑    |       |       | Account ID 1  |      | M-RETS ID 1 | Organization 1      | Generator 1                   | Fuel Type 1            | Vintage 1 | Generation     | . 0    | Generation | . 0     | Locatic |
| ♦C Accounts                                |      | Filter       |       | ~     | Filter        |      | Filter 🗸    | Fitter 🗸            | Filter 🗸                      | Filter                 | Fitter 🗸  | Start Date     | 4      | End Date   | 4       | Filter  |
|                                            |      |              |       |       |               |      |             |                     |                               |                        |           | Fiter          | ~      | Fitter     | ~       |         |
| Generators                                 |      | Recs account | t     |       | 2B2E97B6-A3E8 |      | M111112     | Second Organization | My Hidro generator            | Hydroelectric Water    | 09/2018   | 09/01/2018     |        | 09/30/2018 |         | ND      |
| OG Groups                                  |      | Recs account | t     |       | 2B2E97B6-A3E8 |      | M111112     | Second Organization | My Hidro generator            | Hydroelectric Water    | 10/2018   | 10/01/2018     |        | 10/31/2018 |         | ND      |
| <u>_</u>                                   |      | Recs account | t     |       | 2B2E97B6-A3E8 |      | M222236     | Second Organization | Big Trees Biomass Main Unit 1 | Biomass                | 01/2023   | 01/01/2023     |        | 01/31/2023 |         | MN      |
| Co Generation                              |      | Recs account | t.    |       | 2B2E97B6-A3E8 |      | M222236     | Second Organization | Big Trees Biomass Main Unit 1 | Biomass - Sludge Waste | 01/2023   | 01/01/2023     |        | 01/31/2023 |         | MN      |
| * Programs                                 |      | Recs account | t     |       | 2B2E97B6-A3E8 |      | M222228     | Second Organization | Primary Unit 1                | Solar                  | 02/2022   | 02/01/2022     |        | 02/28/2022 |         | MN      |
|                                            |      | Recs account | ,     |       | 2B2E97B6-A3E8 |      | M111114     | Second Organization | Agg Generator 2               | Wind                   | 04/2021   |                |        |            |         | ND      |
| 📶 Markets                                  |      | Recs account | t     |       | 2B2E97B6-A3E8 |      | M111114     | Second Organization | Agg Generator 2               | Wind                   | 08/2019   |                |        |            |         | ND      |
| Reports                                    |      | Recs account | t     |       | 2B2E97B6-A3E8 |      | M111112     | Second Organization | My Hidro generator            | Hydroelectric Water    | 08/2018   | 08/01/2018     |        | 08/30/2018 |         | ND      |
| <b>A</b>                                   |      | Recs account | t     |       | 2B2E97B6-A3E8 |      | M111114     | Second Organization | Agg Generator 2               | Wind                   | 04/2021   |                |        |            |         | ND      |
| (?) Help                                   |      | Recs account | t     |       | 2B2E97B6-A3E8 |      | M222228     | Second Organization | Primary Unit 1                | Solar                  | 07/2022   | 07/01/2022     |        | 07/31/2022 |         | MN      |
| Documentation                              |      | Recs account | t     |       | 2B2E97B6-A3E8 |      | M222228     | Second Organization | Primary Unit 1                | Solar                  | 08/2022   | 08/01/2022     |        | 08/31/2022 |         | MN      |
|                                            |      | Recs account | t     |       | 2B2E97B6-A3E8 |      | M222228     | Second Organization | Primary Unit 1                | Solar                  | 09/2022   | 09/01/2022     |        | 09/30/2022 |         | MN      |
|                                            |      | Recs account |       |       | 2B2E97B6-A3E8 |      | M222228     | Second Organization | Primary Unit 1                | Solar                  | 10/2022   | 10/01/2022     |        | 10/31/2022 |         | MN      |
|                                            |      | Recs account | ,     |       | 28259786-4358 |      | M222228     | Second Ornanization | Primary Linit 1               | Solar                  | 11/2022   | 11/01/2022     |        | 11/30/2022 |         | MN      |
|                                            |      | Necs account |       |       | 20220700-8300 |      | 19222220    | oecono organization | Time your 1                   | 303                    | IDENCE    | 10002022       |        | 11150/2022 |         |         |
|                                            |      |              |       |       |               |      |             |                     |                               |                        |           | Rows per page: | 25 🗸   | 1-14 of 14 | <       | >       |

## 8. Participating in the Ontario Program

The Program feature helps Program Administrators manage the complexity of their program's requirements and program participants more efficiently. The Program feature provides the ability to set up rulesets that prevent retirements of Credits outside the parameters sent to a specified Retirement Account. The Ontario Clean Energy Credit Registry Program Administrator will create a Program for the program year and send an invitation to each Ontario Participant registered in M-RETS. All participants will receive a notification inviting them to participate in the Program. Prior to becoming active Program participants, the invitee must accept the invitation.

### 8.1 Accepting an invitation to a Program

When the Ontario Clean Energy Credit Registry Program Administrator invites a participant to the annual program, a notification will be displayed in the Organization's M-RETS Dashboard. To accept the invitation, select the Answer button.

| × 🖓 M-RETS                        | Second Organization                                                                |                                                                                                    | 😫 Bryan Manager 🗸                                                          |
|-----------------------------------|------------------------------------------------------------------------------------|----------------------------------------------------------------------------------------------------|----------------------------------------------------------------------------|
| Dashboard                         | Second Organization is invited to participate in Ontario CEC Registry Program 202  | 13                                                                                                    | Answer                                                                     |
| Certificates                      | A Your generation for M222228 failed the feasibility analysis.                     |                                                                                                    | View Pending Generations                                                   |
| $\rightleftharpoons$ Transactions | View 1 Notification                                                                |                                                                                                    |                                                                            |
| ♦€ Accounts                       | Welcome to M-RETS!                                                                 |                                                                                                    |                                                                            |
| Generators                        | We've improved our platform to better serve Renewable Energy Markets across Nor    | th America.                                                                                               |                                                                            |
| OG Groups                         |                                                                                    |                                                                                                    |                                                                            |
| ( Generation                      | APIs                                                                               | Documentation                                                                                             | Help                                                                       |
| 🍜 Programs                        | Fully functional and stable API is now available.                                  | Read our documentation for anything related to<br>certificates, transactions, fuels, generators and more. | Head over to our help section if you need tips on using<br>our new portal. |
| 🕍 Markets                         | Open APIs                                                                          | Go to Documentation                                                                                       | Go to Help                                                                 |
| Reports                           | Need assistance? Head over to our help section or contact our support team to help | you get started.                                                                                          |                                                                            |
| (?) Help                          |                                                                                    |                                                                                                    |                                                                            |
| Documentation                     |                                                                                    |                                                                                                    |                                                                            |

Select the Accept button on the confirmation popup.

| × 🖓 M-RETS                        | Second Organization                            |                                    |                                                                                                    |    | 😑 David Gower 🗸                                                            |
|-----------------------------------|------------------------------------------------|------------------------------------|----------------------------------------------------------------------------------------------------|----|----------------------------------------------------------------------------|
| ① Dashboard                       | Second Organization is invited to participate  |                                    |                                                                                                    |    |                                                                            |
| O Certificates                    | Welcome to M-RETS!                             |                                    |                                                                                                    |    |                                                                            |
| $\rightleftharpoons$ Transactions |                                                |                                    | merica.                                                                                                   |    |                                                                            |
| ♦€ Accounts                       | QUICK LINKS                                    |                                    |                                                                                                    |    |                                                                            |
| (🖗) Generators                    | APIs                                           |                                    | Documentation                                                                                             |    | Help                                                                       |
| ⑦ DG Groups                       | Fully functional and stable API is now avai    |                                    | Read our documentation for anything related to<br>certificates, transactions, fuels, generators and more. |    | Head over to our help section if you need tips on using<br>our new portal. |
| Cy Generation                     |                                                |                                    | F3. Costs Decompositation                                                                                 |    |                                                                            |
| ිම Programs                       | Need assistance? Head over to our help section | Join program: Onta<br>2023         | rio CEC Registry Program                                                                                  |    |                                                                            |
| 📶 Markets                         |                                                | Program Administrator: Program Org | anization                                                                                                 |    |                                                                            |
| 🔛 Reports                         |                                                |                                    | Reject Accept Cance                                                                                       | e. |                                                                            |
| (?) Help                          |                                                |                                    |                                                                                                    |    |                                                                            |
| Documentation                     |                                                |                                    |                                                                                                    |    |                                                                            |
|                                   |                                                |                                    |                                                                                                    |    |                                                                            |
|                                   |                                                |                                    |                                                                                                    |    |                                                                            |
|                                   |                                                |                                    |                                                                                                    |    |                                                                            |
|                                   |                                                |                                    |                                                                                                    |    |                                                                            |
|                                   |                                                |                                    |                                                                                                    |    |                                                                            |
|                                   |                                                |                                    |                                                                                                    |    | App Version: 3.0.11                                                        |
|                                   |                                                |                                    |                                                                                                    |    | Ann ARI Rest, https://www.dome.wests.org                                   |

Once an Organization accepts an invitation to participate in a Program, the participating Organization must create a new Retirement Account and link the Account to the Program. Open the Accounts Dashboard and select the Add New Account button

| × 🔃 M-RETS                      |                               |                     |                |                |                          | Θ                            |                   |
|---------------------------------|-------------------------------|---------------------|----------------|----------------|--------------------------|------------------------------|-------------------|
| Dashboard                       | Accounts Active Cl            | losed Retirement    | Reserve Market |                |                          |                              |                   |
| Certificates                    |                               |                     |                |                |                          | Add New Account Reset        | ± ¢               |
| $\rightleftarrows$ Transactions | Account 🛧                     | Organization 1      | Account ID 1   | Created Date 1 | Generators Associated 1, | Quantity (RECs)              |                   |
| Accounts                        | Filter                        | Filter V            | Filter         | Filter         | ✓ Filter_                | Y fitter_                    | ~                 |
| _                               | Recs account                  | Second Organization | 2B2E97B6-A3E8  | 07/20/2022     |                          | 10 23203                     |                   |
| Generators                      | Test Market Admin - Purchased | Second Organization | 041EDCE1-5D66  | 07/20/2022     |                          | 0 0                          |                   |
| 💮 DG Groups                     |                               |                     |                |                |                          | Rows per page: 25 👻 1-2 of 2 | $\langle \rangle$ |
| Generation                      |                               |                     |                |                |                          |                              |                   |
| 🧑 Programs                      |                               |                     |                |                |                          |                              |                   |
| Markets                         |                               |                     |                |                |                          |                              |                   |
| 🕍 Reports                       |                               |                     |                |                |                          |                              |                   |
| ⑦ Help                          |                               |                     |                |                |                          |                              |                   |
| Documentation                   |                               |                     |                |                |                          |                              |                   |

Select the Retirement Account type. Select the Program to associate with the Retirement Account and enter a name relevant to the Program. Select Save.

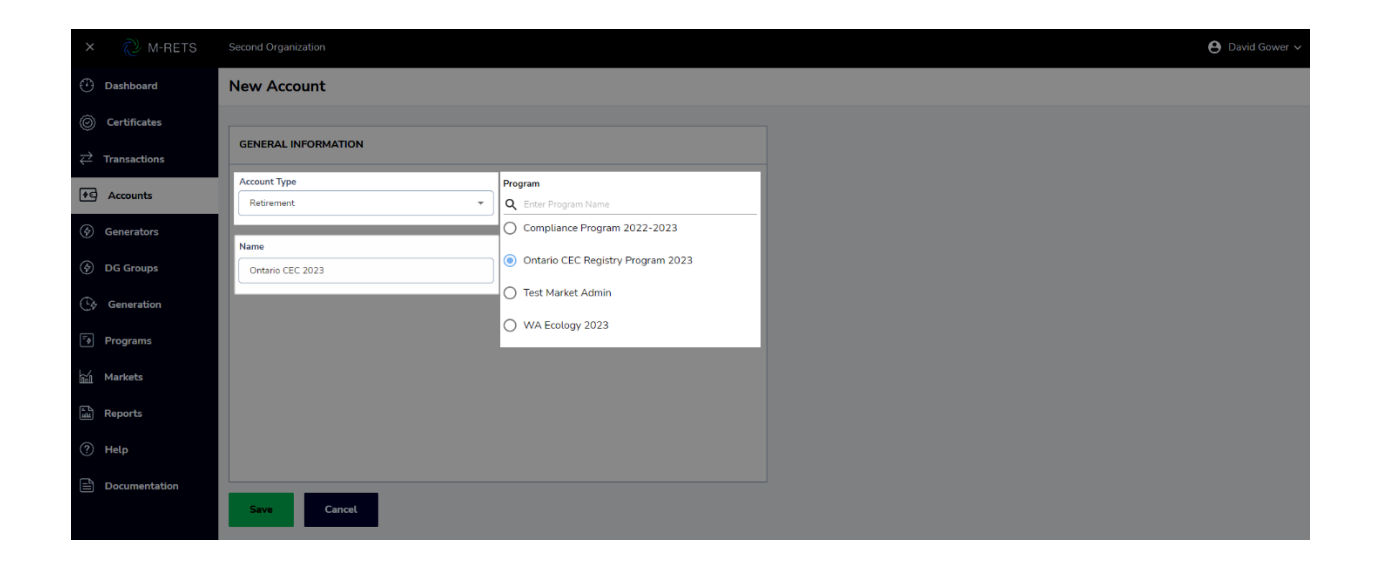

As Credits are retired into this Account, they will automatically appear on both the Program Administrator's and the participant's Program dashboard. This dashboard is tailored to only show relevant information for their Program.

| × 🔃 M-RETS     | Second Organization               |                                   | e             | David Gower 🗸 |
|----------------|-----------------------------------|-----------------------------------|---------------|---------------|
| Dashboard      | Ontario CEC Registry Program 2023 | Summary RECs Genera               | nerators      |               |
| Certificates   | GENERAL INFORMATION               |                                   | RULESET       |               |
|                | Program Name                      | Ontario CEC Registry Program 2023 | Vintage Range |               |
| ♦ Accounts     | Year                              | 2023                              | Eligibilities |               |
| (a) Generators | Close Date                        | 06/30/2024                        | Locations     |               |
| Generators     | Voluntary or Compliance Program   | Compliance                        | Fuel Types    |               |
| Ø DG Groups    | Account Name Convention           |                                   | Generators    |               |
| Generation     | Retired RECs                      |                                   |               |               |
| 🖗 Programs     | RETIRED                           |                                   |               |               |
| 📶 Markets      |                                   | Biomass                           | 10.00 MWh     |               |
| Reports        |                                   | Total                             | 10.00 MWh     |               |
| ⑦ Help         |                                   |                                   |               |               |
| Documentation  |                                   |                                   |               |               |

| × 🖓 M-RETS    | Second Organization 🕒 David Gove                                                                                                    | er 🗸       |
|---------------|----------------------------------------------------------------------------------------------------|------------|
| Dashboard     | Ontario CEC Registry Program 2023 Summary RECs Generators                                                                                                    |            |
| Ocertificates | Enc 1                                                                                                    | •          |
|               | Account 1; # Account ID 1; Fuel Type 1; Vintage 1; () M-RETS ID 1; Generator 1; Retirement Type 1; Retirement Reason 1; Notes 1;                                                                                                    |            |
| Accounts      | Fibr.         V         Fibr.         V         Fibr. </th <th></th>                                                                                                    |            |
| Generators    | Ontario ECE 2023 EDEVEZI-ECOGE Biomass 01/2023 M222236 Big Trees Biomass Main Unit 1 Beneficial Ownership For Beneficial Owner Individual' My Organization                                                                                                    | •          |
| OG Groups     | Rows per page: 25 👻 1-1 of 1 🤇                                                                                                    | >          |
| 🔄 Generation  |                                                                                                    |            |
| Programs      |                                                                                                    |            |
| 📶 Markets     |                                                                                                    |            |
| Reports       |                                                                                                    |            |
| Help          |                                                                                                    |            |
| Documentation |                                                                                                    |            |
| _             |                                                                                                    |            |
|               |                                                                                                    |            |
|               |                                                                                                    |            |
| × (2 M-RETS   | Second Organization                                                                                                    | Gower      |
| Dashboard     | Ontario CEC Registry Program 2023 Summary RECs Generators                                                                                                    |            |
| Certificates  | beat 👲                                                                                                    | •          |
|               | Generator \\         #         M-RETSID \\         Meter D \\         Aggregate Group         Fuel Type \\         COD \\         O         Reporting Entity \\         Reporting Entity \\ <t< th=""><th>te/Provinc</th></t<> | te/Provinc |
| Accounts      |                                                                                                    | er         |
| Generators    | Big Titees Biomass Main Unit 1 M222236 - Biomass - Studge Waste, Biomass 02/01/2019 Second Organization MN                                                                                                    |            |
| Ø DG Groups   | Rows per page, 25 + 1-1 of 1 <                                                                                                    | >          |
| 🚱 Generation  |                                                                                                    |            |
| 🕬 Programs    |                                                                                                    |            |
| 📶 Markets     |                                                                                                    |            |
| Reports       |                                                                                                    |            |
|               |                                                                                                    |            |
| ⑦ Help        |                                                                                                    |            |

If a User attempts to retire Credits that do not match the predetermined criteria of the Program, the System blocks the retirement. This prevents the retirement of incorrect Credits.

## 9. Credit Management

The Ontario Clean Energy Credit Registry permits active credits to be transferred between Ontario Participants, into Active Accounts and into Retirement Accounts. Users can transfer Certificates to specific Accounts manually or automatically upon upload. Each Account has a unique identification number, like a banking system. Users may attach aliases to Accounts for ease of reference (e.g., by state, by product name, etc.). Ontario Clean Energy Credit Registry permits transfers if:

(i) the Transfer occurs by the Transfer and Retirement Deadline; (All transfers and retirements for a year must be completed by June 30th of the following year)

(ii) the Credit has been generated in the calendar year immediately prior to the applicable Transfer and Retirement Deadline;

(iii) the Credit is transferred to an Ontario Transferee; Transfers to Non Ontario Participants is not permitted

(iv) the Credit will be retired by, or on behalf of, such Ontario Transferee against electricity consumed by the Ontario Transferee in Ontario in the same calendar year in which the Credit was generated; and

(v) the Credit has not previously been transferred or retired.

For clarity, an Ontario Transferor shall not export a Credit from the Clean Energy Credit Registry. Certificates, M-RETS Certificates, associated with a Generator Asset located outside of Ontario may not constitute Credits for the Ontario Program and may not be imported into the Clean Energy Credit Registry.

Certificates are managed in M-RETS through Active and Retirement Accounts. A user can create an Active or Retirement Account from the Accounts Dashboard. Open the Accounts Dashboard and select the Add New Account button.

| × 🖓 M-RETS                         | Second Organization           |                     |                |                |   |                         |            |                 | ₿ Dar   | rid Gov | ver v |
|------------------------------------|-------------------------------|---------------------|----------------|----------------|---|-------------------------|------------|-----------------|---------|---------|-------|
| Dashboard                          | Accounts Active 0             | Closed Retirement   | Reserve Market |                |   |                         |            |                 |         |         |       |
| O Certificates                     |                               |                     |                |                |   |                         | Add        | New Account     | teset   | ±       | ٠     |
| $\overleftrightarrow$ Transactions | Account 🛧                     | Organization 1      | Account ID 1   | Created Date 1 | 0 | Generators Associated 1 |            | Quantity (RECs) |         |         |       |
| Accounts                           | Filter                        | Filter 🗸            | Filter         | Filter         | ~ | Filter                  | ~          | Fitter          |         |         | ~     |
|                                    | Recs account                  | Second Organization | 2B2E97B6-A3E8  | 07/20/2022     |   |                         | 10         | 23203           |         |         |       |
| Generators                         | Test Market Admin - Purchased | Second Organization | 041EDCE1-5D66  | 07/20/2022     |   |                         | 0          | 0               |         |         |       |
| 🔄 DG Groups                        |                               |                     |                |                |   |                         | Rows per p | oage: 25 🕶 1    | -2 of 2 | <       | >     |
| Generation                         |                               |                     |                |                |   |                         |            |                 |         |         |       |
| Programs                           |                               |                     |                |                |   |                         |            |                 |         |         |       |
| 🕍 Markets                          |                               |                     |                |                |   |                         |            |                 |         |         |       |
| Reports                            |                               |                     |                |                |   |                         |            |                 |         |         |       |
| ⑦ Help                             |                               |                     |                |                |   |                         |            |                 |         |         |       |
| Documentation                      |                               |                     |                |                |   |                         |            |                 |         |         |       |

Select the Account Type. The Ontario Clean Energy Credit Registry Program only permits the use of Active and Retirement Accounts for Ontario credits. Enter a name relevant to the Program. Select Save.

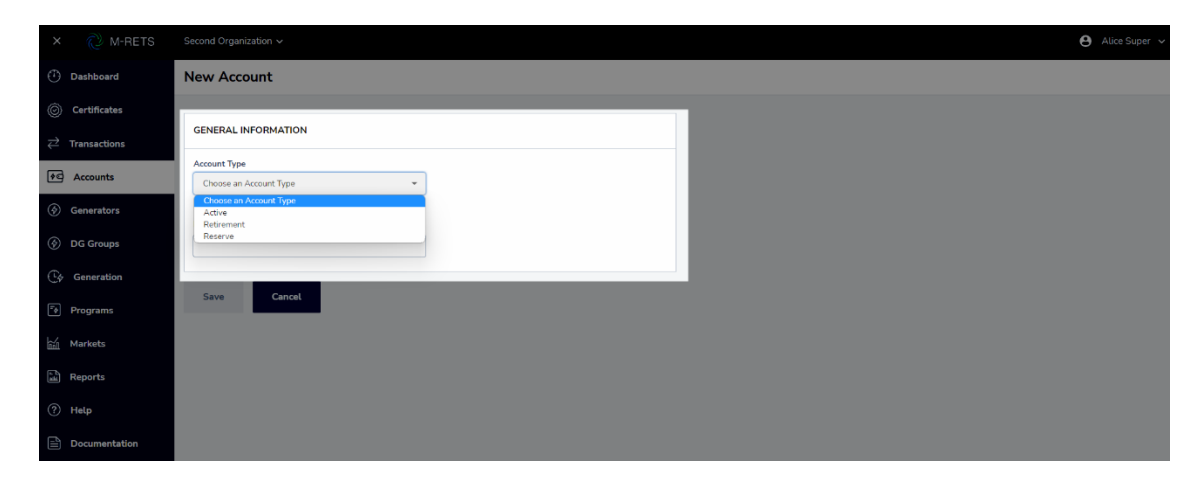

### 9.1 Active Accounts

An Organization can have one or more Active Account(s). An Active Account is the holding place for all active M-RETS Credits. The Active Account is like a cash checking Account. M-RETS Certificates in Active Accounts are liquid and an Organization can transfer, or retire the Credits. If the Account has a Generator Registration associated with it, the Active Account will be the first point of deposit for any M-RETS Credits created that are associated with the Generator Unit ID number. Active Accounts can be accessed and created from the Accounts Dashboard. Open the Accounts Dashboard and select the Active tab

| × 🖉 M-RETS                        | Second Organization V         |                     |                |                |          |                          |               | <b>e</b> A | lice Super | • • |
|-----------------------------------|-------------------------------|---------------------|----------------|----------------|----------|--------------------------|---------------|------------|------------|-----|
| Dashboard                         | Accounts Active               | Closed Retirement   | Reserve Market |                |          |                          |               |            |            |     |
| Certificates                      |                               |                     |                |                |          |                          | d New Account | Reset      | <b>±</b>   | ٥   |
| $\rightleftharpoons$ Transactions | Account 🛧                     | Organization 1      | Account ID 1   | Created Date 1 | Ū        | Generators Associated 14 | Quantity (REC | s) †į      |            |     |
| Accounts                          | Filter                        | Filter 🗸            | Filter         | Filter         | ~        | Filter 🗸                 | Filter        |            |            | ~   |
|                                   | Recs account                  | Second Organization | 282E9786-A3E8  | 07/20/2022     | 10 23193 |                          |               |            |            |     |
| Generators                        | Test Market Admin - Purchased | Second Organization | 041EDCE1-5D66  | 07/20/2022     | 0 0      |                          |               |            |            |     |
| OG Groups                         |                               |                     |                |                |          | Rows pe                  | page: 25 🗸    | 1-2 of 2   | <          | >   |
| Cy Generation                     |                               |                     |                |                |          |                          |               |            |            |     |
| re>                               |                               |                     |                |                |          |                          |               |            |            |     |
| Markets                           |                               |                     |                |                |          |                          |               |            |            |     |
| Reports                           |                               |                     |                |                |          |                          |               |            |            |     |
| (?) Help                          |                               |                     |                |                |          |                          |               |            |            |     |
| Documentation                     |                               |                     |                |                |          |                          |               |            |            |     |

### 9.2 Retirement Accounts

An Organization may establish multiple Retirement Accounts. Retirement accounts can be accessed and created from the Accounts Dashboard. Open the Accounts Dashboard and select the Retirement tab

| × 🖓 M-RETS                        | Second Organization $\checkmark$ |                     |                  |                |   |          |                         | Θ,                | Alice Sup | ier 🗸 |
|-----------------------------------|----------------------------------|---------------------|------------------|----------------|---|----------|-------------------------|-------------------|-----------|-------|
| Dashboard                         | Accounts Active                  | Closed Retirement   | t Reserve Market |                |   |          |                         |                   |           |       |
| Certificates                      |                                  |                     |                  |                |   |          | Add Ne                  | w Account Reset   | Ŧ         | ٥     |
| $\rightleftharpoons$ Transactions | Account 1                        | Organization 1      | Account ID 1     | Created Date 1 | 0 | Status † | Generators Associated 1 | Quantity (RECs) 1 |           |       |
| Accounts                          | Filter                           | Filter 🗸            | Filter           | Filter         | ~ | Filter 🗸 | Filter 🗸                | Filter            |           | ~     |
|                                   | Compliance Program 2022-2023     | Second Organization | 01A6D5D8-3BB1    | 02/17/2023     |   | Open     | 1                       | 120               |           |       |
| Generators                        | Ontario CEC 2023                 | Second Organization | EDE3FE2F-E0D6    | 03/01/2023     |   | Open     | 0                       | 10                |           |       |
| 🔄 DG Groups                       | WA Ecology 2023                  | Second Organization | DF3594A6-80D7    | 12/16/2022     |   | Open     | 0                       | 110               |           |       |
| Generation                        |                                  |                     |                  |                |   |          | Rows per pag            | e: 25 👻 1-3 of 3  | <         | >     |
| Programs                          |                                  |                     |                  |                |   |          |                         |                   |           |       |
| Markets                           |                                  |                     |                  |                |   |          |                         |                   |           |       |
| ि Reports                         |                                  |                     |                  |                |   |          |                         |                   |           |       |
| Help                              |                                  |                     |                  |                |   |          |                         |                   |           |       |
| Documentation                     |                                  |                     |                  |                |   |          |                         |                   |           |       |
|                                   |                                  |                     |                  |                |   |          |                         |                   |           |       |

All Ontario Participants will be invited to the Ontario Program. A retirement Account must be linked to the program. Ontario participants are not permitted to manage retirement accounts that are not linked to the annual Ontario Program.

Once an Organization accepts an invitation to participate in a Program, the participating Organization must create a new Retirement Account and link the Account to the Program. Open the Accounts Dashboard and select the 'Add New Account' button

| × 🜔 M-RETS                        |                               |                     |                |                   |                         | 😫 Da                         |                   |
|-----------------------------------|-------------------------------|---------------------|----------------|-------------------|-------------------------|------------------------------|-------------------|
| Dashboard                         | Accounts Active C             | losed Retirement    | Reserve Market |                   |                         |                              |                   |
| O Certificates                    |                               |                     |                |                   |                         | Add New Account Reset        | ± ¢               |
| $\rightleftharpoons$ Transactions | Account 1                     | Organization 1      | Account ID 1   | Created Date 1, ( | Generators Associated 1 | Quantity (RECs)              |                   |
| Accounts                          | Filter                        | Filter V            | Filter         | Filter V          | Filter                  | ► Filter                     | ~                 |
|                                   | Recs account                  | Second Organization | 2B2E97B6-A3E8  | 07/20/2022        |                         | 10 23203                     |                   |
| S Generators                      | Test Market Admin - Purchased | Second Organization | 041EDCE1-5D66  | 07/20/2022        |                         | 0 0                          |                   |
| ( DG Groups                       |                               |                     |                |                   |                         | Rows per page: 25 👻 1-2 of 2 | $\langle \rangle$ |
| Generation                        |                               |                     |                |                   |                         |                              |                   |
| Programs                          |                               |                     |                |                   |                         |                              |                   |
| hill Markets                      |                               |                     |                |                   |                         |                              |                   |
| Reports                           |                               |                     |                |                   |                         |                              |                   |
| ? Help                            |                               |                     |                |                   |                         |                              |                   |
| Documentation                     |                               |                     |                |                   |                         |                              |                   |

Select the Retirement Account type. Select the Program to associate with the Retirement Account and enter a name relevant to the Program. Select Save.

| × 🜔 M-RETS                                      | Second Organization                                     | 😫 David Gower 🗸 |
|-------------------------------------------------|---------------------------------------------------------|-----------------|
| Dashboard                                       | New Account                                             |                 |
| <ul><li>⊘ Certificates</li><li></li></ul>       | GENERAL INFORMATION                                     |                 |
| ♦C Accounts                                     | Account Type Program Retirement Q Center Program Name   |                 |
| <ul><li>Generators</li><li>DG Groups</li></ul>  | Name Ontario CEC 2023 Ontario CEC 2023 Ontario CEC 2023 |                 |
| C Generation                                    | Test Market Admin     WA Ecology 2023                   |                 |
| ্র্ন Programs                                   |                                                         |                 |
| ात<br>बाह्य Reports                             |                                                         |                 |
| <ul> <li>Help</li> <li>Documentation</li> </ul> |                                                         |                 |
|                                                 | Sava Cancel                                             |                 |

As Credits are retired into this Account, they will automatically appear on both the Program Administrator's and the participant's Program dashboard. This dashboard is tailored to only show relevant information for their Program.

| × 🖓 M-RETS     | Second Organization              |                     |                 |               |           | 😫 David Gower 🗸 |
|----------------|----------------------------------|---------------------|-----------------|---------------|-----------|-----------------|
| Dashboard      | Ontario CEC Registry Program 202 | 3 Summary           | RECs Generators |               |           |                 |
| Certificates   | GENERAL INFORMATION              |                     |                 | RULESET       |           |                 |
|                | Program Name                     | Ontario CEC Registr | y Program 2023  | Vintage Range |           |                 |
| Accounts       | Year                             | 2023                |                 | Eligibilities |           |                 |
| (A) Constant   | Close Date                       | 06/30/2024          |                 | Locations     |           |                 |
| (y) Generators | Voluntary or Compliance Program  | Compliance          |                 | Fuel Types    |           |                 |
| Ø DG Groups    | Account Name Convention          |                     |                 | Generators    |           |                 |
| C Generation   | Retired RECs                     |                     |                 |               |           |                 |
| Programs       | RETIRED                          |                     |                 |               |           |                 |
| Markets        |                                  |                     | Biomass         |               | 10.00 MWh |                 |
| Reports        |                                  |                     | Total           |               | 10.00 MWh |                 |
| (?) Help       |                                  |                     |                 |               |           |                 |
| Documentation  |                                  |                     |                 |               |           |                 |

| × 🖓 M-RETS     | Second Organization 🕒 David Gower                                                                                                    | ~     |
|----------------|----------------------------------------------------------------------------------------------------|-------|
| Dashboard      | Ontario CEC Registry Program 2023 Summary RECs Generators                                                                                                    |       |
| O Certificates | Rest 👥                                                                                                    | 0     |
| 귿 Transactions | Account 1) 🕴 Account ID 1) Fuel Type 1) Vintage 1) () M-RETSID 1) Generator 1) Retirement Type 1) Retirement Reason 1) Notes 1)                                                                                                    |       |
| ♦€ Accounts    | Riter.         V         Filter.         V         Filter.         Filter.                                                                                                    |       |
| Generators     | Organización     Organización     O | •     |
| ⑦ DG Groups    | Rows per page: 25 ♥ 1-1 of 1 <                                                                                                    | ,<br> |
| 🕞 Generation   |                                                                                                    |       |
| * Programs     |                                                                                                    |       |
| Markets        |                                                                                                    |       |
| Reports        |                                                                                                    |       |
| Help           |                                                                                                    |       |
| Documentation  |                                                                                                    |       |
|                |                                                                                                    |       |

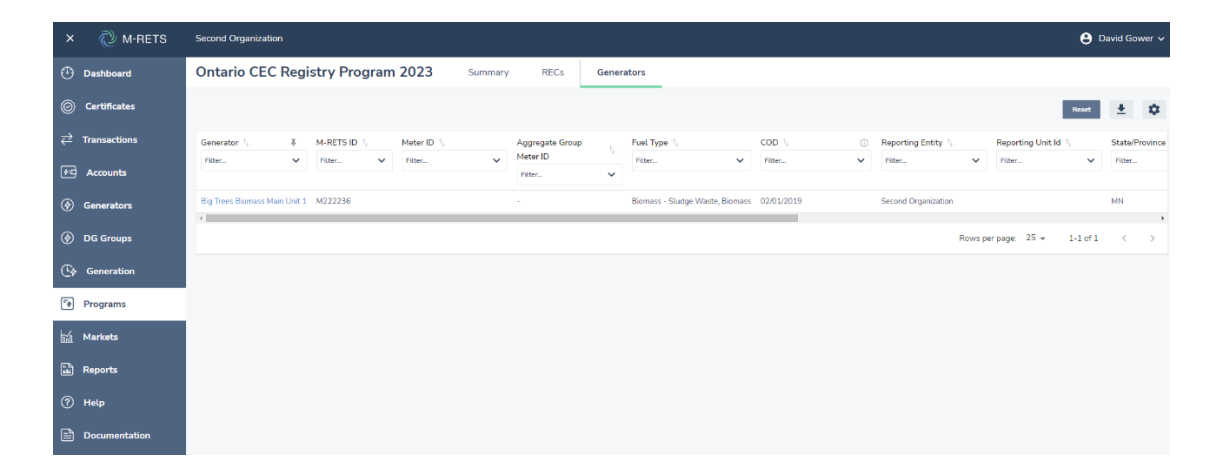

If a User attempts to retire Credits that do not match the predetermined criteria of the Program, the System blocks the retirement. This prevents the retirement of incorrect Credits.

A Retirement Account is a repository for M-RETS Certificates that the Organization wants to designate as retired for a Voluntary environmental claim, for a beneficial owner, or toward a Program. M-RETS Credits in a Retirement Account are no longer transferable to another party and serve as an electronic proof of retirement.

Once an M-RETS Credits is retired to a Retirement Account, those Certificates may not be transferred into any other Account, including another Retirement Account (i.e., if an Organization has multiple Retirement Accounts). The Retirement Account is effectively the last resting place for an M-RETS Credit.

An Ontario Transferee that accepts the Transfer of a Credit shall retire the Credit, by moving it to the Ontario Transferee's Ontario Program Retirement Account and selecting the Ontario Retirement Type and Voluntary retirement reason, by the Transfer and Retirement Deadline, against electricity consumed by the Ontario Transferee from the IESO-Controlled Grid or a Distributor's Distribution System within the same calendar year in which the Credit was generated.

An Ontario Transferor that does not Transfer a Credit shall retire the Credit, by moving it to the Ontario Transferor's Ontario Program Retirement Account and selecting the Ontario Retirement Type and Voluntary reason, by the Transfer and Retirement Deadline.

### 9.3 Credit Transactions

M-RETS Users may transfer Active Certificates to:

- Another Organization
- Another Active Account
- To a Retirement Account

## 9.4 Transferring Credits to Another Organization

Ontario Participants are not allowed to transfer or export Ontario credits outside of the Ontario Clean Energy Credit Registry. All Transfers must be sent to Ontario Transferees that will retire the credits to meet their Ontario Load. To initiate a transfer, select the credits from the Active tab on the Certificates Dashboard. Select the Transfer button located in the top Right of the report.

| $\times$ | 🕐 M-RETS      | Seco | ond Organization 🗸 |        |               |        |          |                     |                               |                        |           |   |                          |                | θ          | Alice Sup       |
|----------|---------------|------|--------------------|--------|---------------|--------|----------|---------------------|-------------------------------|------------------------|-----------|---|--------------------------|----------------|------------|-----------------|
| ٢        | Dashboard     | Cer  | rtificates         | Active | Retired       | Market |          |                     |                               |                        |           |   |                          |                |            |                 |
| 0        | Certificates  | 5    | O RECs             |        |               |        |          |                     |                               |                        |           | I | Transfer                 | Retire         | Reset      | ± 1             |
| ⇒ ·      | Transactions  |      | _                  |        |               |        |          |                     | 1 rows are selected.          |                        |           |   |                          |                |            |                 |
| \$C      | Accounts      |      | Account 个          | ¥      | Account ID 1  | M-R    | ets id 👎 | Organization 1      | Generator †                   | Fuel Type 1            | Vintage † | 0 | Generation<br>Start Date | , <sup>™</sup> | Generation | <sub>τ,</sub> © |
| \$       | Generators    |      | Filter             | ~      |               | Filte  | r 💙      | Filter V            | Fitter V                      | Filter V               | Filter    | ~ | Filter                   | ~              | Filter     | ~               |
| \$       | DG Groups     |      | Recs account       |        | 2B2E97B6-A3E8 | M11:   | 1112     | Second Organization | My Hidro generator            | Hydroelectric Water    | 09/2018   |   | 09/01/2018               |                | 09/30/2018 |                 |
| -        |               |      | Recs account       |        | 2B2E97B6-A3E8 | M11    | 1112     | Second Organization | My Hidro generator            | Hydroelectric Water    | 10/2018   |   | 10/01/2018               |                | 10/31/2018 |                 |
| C\$      | Generation    |      | Recs account       |        | 2B2E97B6-A3E8 | M223   | 2236     | Second Organization | Big Trees Biomass Main Unit 1 | Biomass - Sludge Waste | 01/2023   |   | 01/01/2023               |                | 01/31/2023 |                 |
| <b>₽</b> | Programs      |      | Recs account       |        | 2B2E97B6-A3E8 | M223   | 2236     | Second Organization | Big Trees Biomass Main Unit 1 | Biomass                | 01/2023   |   | 01/01/2023               |                | 01/31/2023 |                 |
|          |               |      | Recs account       |        | 2B2E97B6-A3E8 | M223   | 2228     | Second Organization | Primary Unit 1                | Solar                  | 02/2022   |   | 02/01/2022               |                | 02/28/2022 |                 |
|          | Markets       |      | Recs account       |        | 2B2E97B6-A3E8 | M11    | 1114     | Second Organization | Agg Generator 2               | Wind                   | 04/2021   |   |                          |                |            |                 |
| 1 A      | Reports       |      | Recs account       |        | 2B2E97B6-A3E8 | M11:   | 1114     | Second Organization | Agg Generator 2               | Wind                   | 08/2019   |   |                          |                |            |                 |
| 0        |               |      | Recs account       |        | 2B2E97B6-A3E8 | M11:   | 1112     | Second Organization | My Hidro generator            | Hydroelectric Water    | 08/2018   |   | 08/01/2018               |                | 08/30/2018 |                 |
| 9        | негр          |      | Recs account       |        | 2B2E97B6-A3E8 | M11    | 1114     | Second Organization | Agg Generator 2               | Wind                   | 04/2021   |   |                          |                |            |                 |
|          | Documentation |      | Recs account       |        | 2B2E97B6-A3E8 | M223   | 2228     | Second Organization | Primary Unit 1                | Solar                  | 07/2022   |   | 07/01/2022               |                | 07/31/2022 |                 |
|          |               |      |                    |        |               |        |          |                     |                               |                        |           |   |                          |                |            |                 |

#### Edit the desired quantity of credits to transfer and select the Next button

| × 🔃 M-RETS                        | Second Organ  | iization 🗸                    |                        |                      |                 |            |           | e Alice Super 🗸           |
|-----------------------------------|---------------|-------------------------------|------------------------|----------------------|-----------------|------------|-----------|---------------------------|
| Dashboard                         | Transfer      | RECs                          |                        |                      |                 |            |           | View RECs                 |
| Certificates                      |               |                               | 0_                     |                      |                 | a          | ()        |                           |
| $\rightleftharpoons$ Transactions |               |                               | RECs quantities        | Select transfer      | option Re       | eview      | Success!  |                           |
| Accounts                          |               |                               |                        |                      |                 |            |           |                           |
| Generators                        | Input the amo | ount of RECs                  |                        |                      |                 |            |           | TRANSFER OVERVIEW         |
| OG Groups                         | Account       | Generator                     | Fuel Type              | Vintage (i) Location | Quantity (RECs) | Max Avaita | ble       | Total active RECs         |
| Generation                        | Recs account  | Big Trees Biomass Main Unit 1 | Biomass - Sludge Waste | 01/2023 MN           | 10              | 50         | 🔁 Details | 10                        |
| Programs                          |               |                               |                        |                      |                 |            |           | RECs will be transferred. |
| 🕍 Markets                         |               |                               |                        |                      |                 |            |           |                           |
| Reports                           |               |                               |                        |                      |                 |            |           |                           |
| ? Help                            |               |                               |                        |                      |                 |            |           |                           |
| Documentation                     |               |                               |                        |                      |                 |            |           |                           |
|                                   |               |                               |                        |                      |                 |            |           |                           |
|                                   |               |                               |                        |                      |                 |            |           |                           |
|                                   |               |                               |                        |                      |                 |            |           |                           |

Select how you would like to transfer the credits. There are three options available in the drop-down menu:

• To Active account – to transfer the credits to an internal Active Account

• To another M-RETS Organization – to transfer it to an Ontario Transferee. Note: Ontario Participants are not permitted by the Ontario Clean Energy Credit Registry Administrator to transfer Credits to a M-RETS accounts outside of Ontario.

• Out of M-RETS Platform (export) – Note: Exporting credits is not permitted by the Ontario Clean Energy Credit Registry Administrator

To complete the transfer to another Ontario participant, select the 'To Another M-RETS Organization' and look up and select the Ontario transferee you would like to transfer credits to. Select the Review button.

| ×        | 🖉 M-RETS      |                                                    |                                                                                         |                     |                        |          | 🕒 Alice Super 🗸           |
|----------|---------------|----------------------------------------------------|-----------------------------------------------------------------------------------------|---------------------|------------------------|----------|---------------------------|
| $\oplus$ | Dashboard     | Transfer RECs                                      |                                                                                         |                     |                        |          | View RECs                 |
| 0        | Certificates  |                                                    |                                                                                         |                     |                        |          |                           |
| ⋧        | Transactions  |                                                    | RECs quantities                                                                         | Select organization | Review                 | Success! |                           |
| ¢©       | Accounts      |                                                    |                                                                                         |                     |                        |          |                           |
| \$       | Generators    | Input the amount of RECs to transfer               |                                                                                         |                     |                        |          | TRANSFER OVERVIEW         |
| \$       | DG Groups     | I would like to transfer 10 active RECs            | to another M-RETS organization                                                          | •                   |                        |          | Total active RECs         |
| C¢       | Generation    |                                                    | to active accounts<br>to another M-RETS organization<br>out of M-RETS platform (export) |                     |                        |          | 10                        |
| τφ       | Programs      | Select the organization you would like to          | transfer to.                                                                            |                     |                        |          | RECs will be transferred. |
| ¥        | Markets       | Enter Organization Name     Admin BEC Organization | Export Organization                                                                     | (                   |                        |          |                           |
| ۲.<br>۲  | Reports       |                                                    |                                                                                         |                     | , riourty organization |          |                           |
| ?        | Help          |                                                    |                                                                                         |                     |                        |          |                           |
| Ê        | Documentation |                                                    |                                                                                         |                     |                        |          |                           |
|          |               | Main Organization                                  | O Market Admin Test                                                                     |                     |                        |          |                           |
|          |               |                                                    |                                                                                         |                     |                        |          |                           |
|          |               |                                                    |                                                                                         |                     |                        |          |                           |

Review the Transfer and select the Transfer button if the transfer details look correct.

| × 🖓 M-RETS                         | Second Organization    |                              |                        |                     |          |          |            | 😫 Alice Super 🥾                                                          |
|------------------------------------|------------------------|------------------------------|------------------------|---------------------|----------|----------|------------|--------------------------------------------------------------------------|
| Dashboard                          | Transfer RECs          | 5                            |                        |                     |          |          |            | View RECs                                                                |
| Certificates                       |                        |                              | Ø                      |                     |          | <b>a</b> |            |                                                                          |
| $\overleftrightarrow$ Transactions |                        |                              | RECs quantities        | Select organization | 1        | Review   | Success!   |                                                                          |
| গিল Accounts                       |                        |                              |                        |                     |          |          |            |                                                                          |
| Generators                         | Transferring 10 active | re RECs from                 |                        |                     |          |          |            | TRANSFER OVERVIEW                                                        |
| ⑦ DG Groups                        | Account G              | Generator                    | Fuel Type              | Vintage             | Location | Quantity | R. Details | RECs will be immediately transferred to the organization listed at left. |
| Generation                         | Hets account D         | ing mees biomass main onic 1 | Diomass + Stouge waste | 01/2023             | PDV      | 10       | E Detaits  | You can <u>go back</u> to make changes to this transaction.              |
| ा Programs                         | to this organization:  |                              |                        |                     |          |          |            | Back Transfer                                                            |
| 📶 Markets                          | Main Organization      |                              |                        |                     |          |          |            |                                                                          |
| Reports                            |                        |                              |                        |                     |          |          |            |                                                                          |
| ⑦ Help                             |                        |                              |                        |                     |          |          |            |                                                                          |
| Documentation                      |                        |                              |                        |                     |          |          |            |                                                                          |

When the transfer is initiated, a confirmation screen will be displayed. This page will provide a link to download a Transaction Summary that can be sent to your Transferee or kept for your records. The confirmation screen will also have a link that redirects the user to view the Pending Transactions Dashboard.

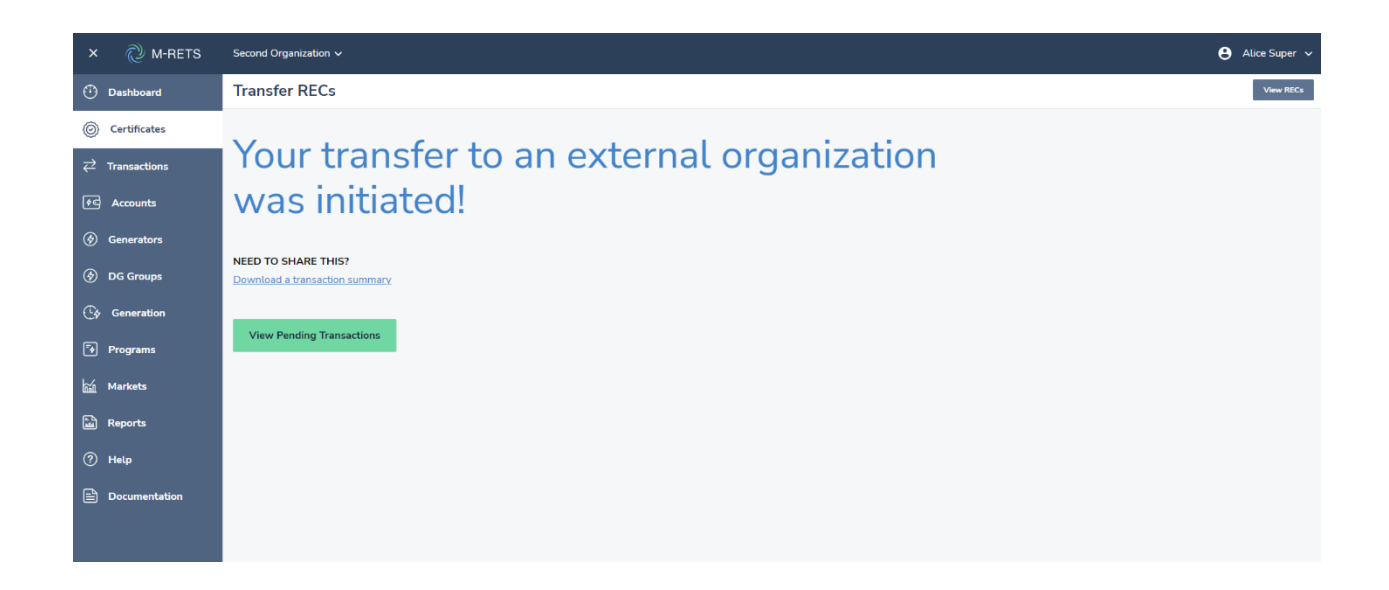

After a User initiates a transfer to another Organization, the transferred Certificates enter a 'Pending' state. This effectively "freezes" the Certificates and the System will prevent the Transferor from making additional transfers of Certificates in Pending status.

To view the Pending Transactions, select the Pending tab from the Transactions Dashboard. The table lists all Pending Transactions for both the Transferor and Transferee.

| × 🔃 M-RETS     | Second Organization $\checkmark$ |            |           |                      |       |                    |   |                |   |                |             |   |               |      | θ Αυ           | ce Sup | ier 🗸   |
|----------------|----------------------------------|------------|-----------|----------------------|-------|--------------------|---|----------------|---|----------------|-------------|---|---------------|------|----------------|--------|---------|
| Dashboard      | Transactions                     | Pending    | History   | y Recurring          |       |                    |   |                |   |                |             |   |               |      |                |        |         |
| Certificates   | 1 Transactions                   |            |           |                      |       |                    |   |                |   |                |             |   |               |      | Reset          | ŧ      | ٠       |
| → Transactions | Date Started ↓ 4                 | Source Org | anization | Destination Organiza | ntion | Transaction Type 1 |   | Source Account |   | Fuel Sources 1 | Fuel Type 1 |   | M-RETS ID 1   |      | Generator 1    |        | Locati  |
| ♦Accounts      | Filter                           | Fitter     | ~         | Fitter               | ~     | Fitter             | * | Filter         | ~ | Fliter 🗸       | Filter      | ~ | Filter        | ~    | Filter         | ~      | Filter. |
| (*) Generators | 02/16/2023                       | Second Org | anization | Main Organization    |       | External Transfer  |   | Recs account   |   | Solar          | Solar       |   | M222228       |      | Primary Unit 1 |        | MN      |
| 🔄 DG Groups    |                                  |            |           |                      |       |                    |   |                |   |                |             | R | ows per page: | 25 👻 | 1-1 of 1       | <      | >       |
| C Generation   |                                  |            |           |                      |       |                    |   |                |   |                |             |   |               |      |                |        |         |
| 🕬 Programs     |                                  |            |           |                      |       |                    |   |                |   |                |             |   |               |      |                |        |         |
| Markets        |                                  |            |           |                      |       |                    |   |                |   |                |             |   |               |      |                |        |         |
| Reports        |                                  |            |           |                      |       |                    |   |                |   |                |             |   |               |      |                |        |         |
| ? Help         |                                  |            |           |                      |       |                    |   |                |   |                |             |   |               |      |                |        |         |
| Documentation  |                                  |            |           |                      |       |                    |   |                |   |                |             |   |               |      |                |        |         |
|                |                                  |            |           |                      |       |                    |   |                |   |                |             |   |               |      |                |        |         |

Once the Transferee confirms the transfer from the far right of the Pending tab, both the Transferor and Transferee receive an email if their notifications are enabled. The Transferee may reject a transfer prior to acceptance. To Review a transfer, the Transferee should select the Review button from the Pending tab of the Transactions dashboard.

| × 🜔 M-RETS    |                |             |                   |                                   |            |                                       |                 |                     | e Alic   |          |
|---------------|----------------|-------------|-------------------|-----------------------------------|------------|---------------------------------------|-----------------|---------------------|----------|----------|
| Dashboard     | Transactions   | Pending     | History Recurring |                                   |            |                                       |                 |                     |          |          |
| Certificates  | 2 Transactions |             |                   |                                   |            |                                       |                 |                     | Reset    | <u>¢</u> |
|               | Location 1     | Eligibility | Vintage 1         | <ol> <li>Generation ()</li> </ol> | Generation | Serial Numbers                        | Quantity (RECs) |                     |          |          |
| Accounts      | Filter V       | Filter      | V Filter N        | Fitter                            | End Date   | Filter                                | Fitter          | ~                   |          |          |
| Generators    | ND             |             | 02/2020           | 02/01/2020                        | 02/29/2020 | 111114-ND-02-2020-2CA1DE72-1 to 16362 | -16362          |                     | Withdraw | •        |
| IG Groups     | MN             | MN          | 12/2022           |                                   |            | 222228-MN-12-2022-71742CA1-1 to 100   | +100            | Review              |          |          |
| Generation    |                |             |                   |                                   |            |                                       |                 | Rows per page: 25 👻 | 1-2 of 2 | < >      |
| Programs      |                |             |                   |                                   |            |                                       |                 |                     |          |          |
| mil Markets   |                |             |                   |                                   |            |                                       |                 |                     |          |          |
| Reports       |                |             |                   |                                   |            |                                       |                 |                     |          |          |
| (?) Help      |                |             |                   |                                   |            |                                       |                 |                     |          |          |
| Documentation |                |             |                   |                                   |            |                                       |                 |                     |          |          |
|               |                |             |                   |                                   |            |                                       |                 |                     |          |          |

If the transfer looks incorrect, from the Accept External Certificate Transfer screen select the Reject Transfer button to send the credits back to the Transferor. To Approve the Transfer, review the credits and select the Active account where the credits should be deposited.

| ×        | 🖉 M-RETS      | Main Organization 🗸                     |                                                                                                    |               |            |                 | Alice Super 🗸                           |  |  |  |  |  |  |
|----------|---------------|-----------------------------------------|----------------------------------------------------------------------------------------------------|---------------|------------|-----------------|-----------------------------------------|--|--|--|--|--|--|
| ٢        | Dashboard     | Accept External Certificate Transfer    |                                                                                                    |               |            |                 |                                         |  |  |  |  |  |  |
| Ø        | Certificates  | I would like to accept the              | I would like to accept the transfer of 100 active RECs from Second Organization and deposit them in one active account |               |            |                 |                                         |  |  |  |  |  |  |
| ₽        | Transactions  | Generator                               | Fuel Type                                                                                                    | Vintage       | O Location | Quantity (RECs) |                                         |  |  |  |  |  |  |
| <b></b>  |               | Primary Unit 1                          | Solar                                                                                                    | 12/2022       | MN         | 100             | Ø Details                               |  |  |  |  |  |  |
| 89       | Accounts      |                                         |                                                                                                    |               |            |                 |                                         |  |  |  |  |  |  |
| ۲        | Generators    | Select the account you v                | vould like these RECs to be tr                                                                                         | ansferred to. |            |                 |                                         |  |  |  |  |  |  |
| ۲        | DG Groups     | Q Enter Account Name                    | Q Enter Account Name TOTAL ACTIVE REC                                                                                  |               |            |                 |                                         |  |  |  |  |  |  |
| <b>•</b> |               | Another wind accord                     | 100                                                                                                    |               |            |                 |                                         |  |  |  |  |  |  |
| C\$      | Generation    | <ul> <li>Another wind accord</li> </ul> | ount 2                                                                                                    |               |            |                 | RECs will be transferred                |  |  |  |  |  |  |
| *        | Programs      | Another wind acco                       | unt 3                                                                                                    |               |            |                 | Review Transfer Belect Transfer Go Back |  |  |  |  |  |  |
| hán      | Markets       |                                         | une o                                                                                                    |               |            |                 |                                         |  |  |  |  |  |  |
|          |               | O HQ GPP Jan 2022                       |                                                                                                    |               |            |                 |                                         |  |  |  |  |  |  |
| 1        | Reports       | O My wind account                       |                                                                                                    |               |            |                 |                                         |  |  |  |  |  |  |
| ?        | Неір          | O Recs account 2                        |                                                                                                    |               |            |                 |                                         |  |  |  |  |  |  |
|          | Documentation | O Test Market Admir                     | O Test Market Admin - Purchased                                                                                        |               |            |                 |                                         |  |  |  |  |  |  |
|          |               |                                         |                                                                                                    |               |            |                 |                                         |  |  |  |  |  |  |
|          |               |                                         |                                                                                                    |               |            |                 |                                         |  |  |  |  |  |  |
|          |               |                                         |                                                                                                    |               |            |                 |                                         |  |  |  |  |  |  |

Select the Review Transfer button for the final review screen. Select the Accept Transfer button.

| × 🖓 M-RETS       | Main Organization 🗸       |                                                                |         |            |                 | 😫 Alice Super 🗸                                                                                                    |  |  |  |  |  |
|------------------|---------------------------|----------------------------------------------------------------|---------|------------|-----------------|----------------------------------------------------------------------------------------------------|--|--|--|--|--|
| Dashboard        | Accept External C         | Accept External Certificate Transfer                           |         |            |                 |                                                                                                    |  |  |  |  |  |
| O Certificates   | Accepting transfer of 100 | Accepting transfer of 100 active RECs from Second Organization |         |            |                 |                                                                                                    |  |  |  |  |  |
|                  | Generator                 | Fuel Type                                                      | Vintage | ① Location | Quantity (RECs) |                                                                                                    |  |  |  |  |  |
| Accounts         | Primary Unit 1            | Solar                                                          | 12/2022 | MN         | 100             | 🛛 Details                                                                                                    |  |  |  |  |  |
| Generators       | to this active account:   |                                                                |         |            |                 |                                                                                                    |  |  |  |  |  |
| 🛞 DG Groups      | Another wind account 1    |                                                                |         |            |                 | Accept Transfer Go Back                                                                                                    |  |  |  |  |  |
| Generation       |                           |                                                                |         |            |                 | RECs will be immediately transferred to the<br>account listed at left. You can go back to make<br>changes to this transaction |  |  |  |  |  |
| 🛛 Programs       |                           |                                                                |         |            |                 |                                                                                                    |  |  |  |  |  |
| <b>旨 Markets</b> |                           |                                                                |         |            |                 |                                                                                                    |  |  |  |  |  |
| 🕍 Reports        |                           |                                                                |         |            |                 |                                                                                                    |  |  |  |  |  |
| ⑦ Help           |                           |                                                                |         |            |                 |                                                                                                    |  |  |  |  |  |
| Documentation    |                           |                                                                |         |            |                 |                                                                                                    |  |  |  |  |  |

The Transferor may withdrawal any transfer before a Transferee confirms the transfer by selecting the Withdraw button from the far right of the Pending tab of the Transactions dashboard.

| × 🔃 M-RETS              | Second Organization $\checkmark$ |             |                   |               |                |                                     |                 |                     | e Alice S  | iuper 🗸 |
|-------------------------|----------------------------------|-------------|-------------------|---------------|----------------|-------------------------------------|-----------------|---------------------|------------|---------|
| Dashboard               | Transactions                     | Pending     | History Recurring |               |                |                                     |                 |                     |            |         |
| O Certificates          | 1 Transactions                   |             |                   |               |                |                                     |                 |                     | Reset      | ۵       |
|                         | Location 1                       | Eligibility | Vintage 1         | Generation () | Generation (i) | Serial Numbers 1                    | Quantity (RECs) |                     |            |         |
| Accounts                | Filter V                         | Fitter      | Y Fitter Y        | Start Date    | End Date       | Filter                              | Filter          | ~                   |            |         |
| Senerators              | MN                               | MN          | 12/2022           | 12/01/2022    | 12/31/2022     | 222228-MN-12-2022-71742CA1-1 to 100 | -100            |                     | Withdraw   |         |
| S DG Groups             | •                                |             |                   |               |                |                                     |                 | Rows per page: 25 👻 | 1-1 of 1 < | >       |
| Generation              |                                  |             |                   |               |                |                                     |                 |                     |            |         |
| <sup>™</sup> ∳ Programs |                                  |             |                   |               |                |                                     |                 |                     |            |         |
| 📶 Markets               |                                  |             |                   |               |                |                                     |                 |                     |            |         |
| Reports                 |                                  |             |                   |               |                |                                     |                 |                     |            |         |
| (?) Help                |                                  |             |                   |               |                |                                     |                 |                     |            |         |
| Documentation           |                                  |             |                   |               |                |                                     |                 |                     |            |         |

## 9.5 Transferring Credits to a retirement account

M-RETS Credits in a Retirement Account are no longer transferable to another party and serve as an electronic proof of retirement. A Certificate toward Ontario Load must be retired into a Retirement account that has been linked to an Ontario Clean Energy Credit Registry Program.

Once an M-RETS Credits is retired to a Retirement Account, those credits may not be transferred into any other Account, including another Retirement Account (i.e., if an Organization has multiple Retirement Accounts). The Retirement Account is effectively the last resting place for an M-RETS Credit. To initiate a retirement, select the credits from the Active tab on the Certificates Dashboard. Select the Retire button located in the top Right of the report.

| ×           | 🖉 M-RETS      | Seco | ond Organization $\checkmark$ |        |               |        |          |                |                |                               |                        |           |          |                          |        | Θ                      | Alice Sup |
|-------------|---------------|------|-------------------------------|--------|---------------|--------|----------|----------------|----------------|-------------------------------|------------------------|-----------|----------|--------------------------|--------|------------------------|-----------|
| $\oplus$    | Dashboard     | Cer  | rtificates                    | Active | Retired       | Market |          |                |                |                               |                        |           |          |                          |        |                        |           |
| Ø           | Certificates  | 50   | 0 RECs                        |        |               |        |          |                |                |                               |                        |           | Ľ        | Transfer                 | Retire | Reset                  | ± 1       |
| ₽           | Transactions  |      | _                             |        |               |        |          |                |                | 1 rows are selected.          |                        |           |          |                          |        |                        |           |
| ¢¢          | Accounts      |      | Account 🛧                     | *      | Account ID    | M-R    | ETS ID 1 | Organization   | † <sub>1</sub> | Generator 1                   | Fuel Type              | Vintage 1 | 0        | Generation<br>Start Date | , (i)  | Generation<br>End Date | ₁. ©      |
| \$          | Generators    |      | Filter                        | *      |               | Fitte  | M        | Fitter         | ~              | Filter 🗸                      | Filter V               | Filter    | <b>*</b> | Filter                   | ~      | Filter                 | ~         |
| \$          | DG Groups     |      | Recs account                  |        | 2B2E97B6-A3E8 | M11    | 1112     | Second Organia | zation         | My Hidro generator            | Hydroelectric Water    | 09/2018   |          | 09/01/2018               |        | 09/30/2018             |           |
| _           |               |      | Recs account                  |        | 2B2E97B6-A3E8 | M11    | 1112     | Second Organia | zation         | My Hidro generator            | Hydroelectric Water    | 10/2018   |          | 10/01/2018               |        | 10/31/2018             |           |
| C\$         | Generation    |      | Recs account                  |        | 2B2E97B6-A3E8 | M22    | 2236     | Second Organia | zation         | Big Trees Biomass Main Unit 1 | Biomass - Sludge Waste | 01/2023   |          | 01/01/2023               |        | 01/31/2023             |           |
| <b>-</b> \$ | Programs      |      | Recs account                  |        | 2B2E97B6-A3E8 | M22    | 2236     | Second Organia | zation         | Big Trees Biomass Main Unit 1 | Biomass                | 01/2023   |          | 01/01/2023               |        | 01/31/2023             |           |
|             |               |      | Recs account                  |        | 2B2E97B6-A3E8 | M22    | 2228     | Second Organia | zation         | Primary Unit 1                | Solar                  | 02/2022   |          | 02/01/2022               |        | 02/28/2022             |           |
|             | Markets       |      | Recs account                  |        | 2B2E97B6-A3E8 | M11    | 1114     | Second Organia | zation         | Agg Generator 2               | Wind                   | 04/2021   |          |                          |        |                        |           |
| ۲.          | Reports       |      | Recs account                  |        | 2B2E97B6-A3E8 | M11    | 1114     | Second Organia | zation         | Agg Generator 2               | Wind                   | 08/2019   |          |                          |        |                        |           |
| 0           |               |      | Recs account                  |        | 2B2E97B6-A3E8 | M11    | 1112     | Second Organia | zation         | My Hidro generator            | Hydroelectric Water    | 08/2018   |          | 08/01/2018               |        | 08/30/2018             |           |
| 0           | netb          |      | Recs account                  |        | 2B2E97B6-A3E8 | M11    | 1114     | Second Organia | zation         | Agg Generator 2               | Wind                   | 04/2021   |          |                          |        |                        |           |
|             | Documentation |      | Recs account                  |        | 2B2E97B6-A3E8 | M22    | 2228     | Second Organia | zation         | Primary Unit 1                | Solar                  | 07/2022   |          | 07/01/2022               |        | 07/31/2022             |           |

Edit the desired quantity of credits to transfer and select the Next button

| × 🜔 M-RETS                        |               |                               |                        |                    |                 |        |               | ⊖ Alice Super ∨           |
|-----------------------------------|---------------|-------------------------------|------------------------|--------------------|-----------------|--------|---------------|---------------------------|
| Dashboard                         | Transfer I    | RECs                          |                        |                    |                 |        |               | View RECs                 |
| O Certificates                    |               |                               | 0                      |                    |                 | 3      |               |                           |
| $\rightleftharpoons$ Transactions |               |                               | RECs quantities        | Select transfer    | option          | Review | Success!      |                           |
| Accounts                          |               |                               |                        |                    |                 |        |               |                           |
| Generators                        | Input the amo | unt of RECs                   |                        |                    |                 | _      |               | TRANSFER OVERVIEW         |
| 🚱 DG Groups                       | Account       | Generator                     | Fuel Type              | Vintage i Location | Quantity (RECs) | M      | Max Available | Total active RECs         |
| C Generation                      | Recs account  | Big Trees Biomass Main Unit 1 | Biomass - Sludge Waste | 01/2023 MN         | 10              | 5      | i0 🕑 Details  | 10                        |
| 🛛 Programs                        |               |                               |                        |                    |                 |        |               | RECS WILl be transferred. |
| Markets                           |               |                               |                        |                    |                 |        |               |                           |
| Reports                           |               |                               |                        |                    |                 |        |               |                           |
| ? Help                            |               |                               |                        |                    |                 |        |               |                           |
| Documentation                     |               |                               |                        |                    |                 |        |               |                           |
|                                   |               |                               |                        |                    |                 |        |               |                           |
|                                   |               |                               |                        |                    |                 |        |               |                           |
|                                   |               |                               |                        |                    |                 |        |               |                           |

Select the State Provincial Renewable Energy Requirement Retirement Type located under the Voluntary Retirements. Designate if the Retirement is towards Provincial Load or Not Provincial Load in the Reason drop-down. Designate the Province and Compliance Period. A Notes field is provided to indicate a specific purpose for the retirement that you would like tagged with the retired credits. Select the Next button.

| × 🔃 M-RETS     | Ranu general 🗸                                                                  | 😫 Sean Darling 🗸          |
|----------------|---------------------------------------------------------------------------------|---------------------------|
| Dashboard      | Retire RECs                                                                     |                           |
| O Certificates |                                                                                 |                           |
|                | RECs quantities Select retirement options Select accounts Review Success!       |                           |
| Accounts       | What is your reason for retiring these RECs? (select one)                       |                           |
| Generators     | Voluntary                                                                       | RETIRE OVERVIEW           |
| C Generation   | Туре                                                                            | Total active RECs         |
| Programs       | State/Provincial Renewable Energy Requirem 💌                                    | 3                         |
| Reports        | Reason State/Province Compliance Period                                         | RECS will be transferred. |
| ⑦ Help         | Select a reason Select a reason Select a reason Select a reason Select a reason |                           |
| Documentation  | Not State Province Load GHG Accounting                                          |                           |
|                | Compliance                                                                      |                           |
|                |                                                                                 |                           |

Select the Retirement account that is linked to the Ontario Clean Energy Credit Registry Program. Select Review

| × 🔃 M-RETS                                | Ranu general ∽                                                           | 😫 Sean Darling 🗸          |
|-------------------------------------------|--------------------------------------------------------------------------|---------------------------|
| Dashboard                                 | Retire RECs                                                              |                           |
| O Certificates                            |                                                                          |                           |
|                                           | RECs quantities Select retirement options Select accounts Review Success |                           |
| e Accounts                                |                                                                          |                           |
| Generators                                | Select the account(s) you would like to retire to.                       | RETIRE OVERVIEW           |
| C Generation                              | Center Account Name     Ontario CEC 2023                                 | Total active RECs         |
| 🖅 Programs                                | С стана на на на на на на на на на на на на                              | DEC: will be transferred  |
| Reports                                   |                                                                          | Back Review               |
| ⑦ Help                                    |                                                                          |                           |
| Documentation                             |                                                                          |                           |
|                                           |                                                                          |                           |
|                                           |                                                                          |                           |
|                                           |                                                                          |                           |
| Programs Reports Pelop Help Documentation |                                                                          | RECs will be transferred. |

Review the Retirement and select Retire to submit the credits to the Retirement account and the Ontario Program Administrator.

| × 🖉 M-RETS     | Ranu general 🗸                                                                        |                       |                      |                         |               |            | 😫 Sean Darling 🗸                                                     |
|----------------|---------------------------------------------------------------------------------------|-----------------------|----------------------|-------------------------|---------------|------------|----------------------------------------------------------------------|
| ① Dashboard    | Retire RECs                                                                           |                       |                      |                         |               |            |                                                                      |
| O Certificates |                                                                                       |                       |                      |                         | •             |            |                                                                      |
|                |                                                                                       | RECs quantities       | Select retirement of | options Select accounts | Review        | Success!   |                                                                      |
| Accounts       |                                                                                       |                       |                      |                         |               |            |                                                                      |
| Generators     | Retiring 3 active RECs from                                                           |                       |                      |                         |               |            | RETIRE OVERVIEW                                                      |
| C Generation   | Account Generator                                                                     | Fuel Type<br>Hydrogen | Vintage<br>01/2023   | ON                      | Quantity<br>3 | P1 Details | RECs will be immediately transferred to the accounts listed at left. |
| 🗐 Programs     | Patirament reason:                                                                    | , <u> </u>            |                      |                         |               |            | You can <u>go back</u> to make changes to this transaction.          |
| Reports        | Chate /Den de del Desenvelue See                                                      |                       |                      |                         |               |            | Back Retire                                                          |
| ⑦ Help         | State/Provincial Renewable Ene                                                        | rgy Requirement       |                      |                         |               |            |                                                                      |
| Documentation  | Retirement reason details:                                                            |                       |                      |                         |               |            |                                                                      |
|                | RETIREMENT REASON: State/P<br>RETIRED TO: ON<br>PERIOD: 2023<br>NOTES: GHG Accounting | rovince Load          |                      |                         |               |            |                                                                      |
|                | To this retirement account:                                                           |                       |                      |                         |               |            |                                                                      |
|                | Ontario CEC 2023                                                                      |                       |                      |                         |               |            |                                                                      |

When the retirement is complete, a confirmation screen will be displayed. This page will provide a link to download a Transaction Summary that can be sent to your customer or kept for your records. The confirmation screen will also have a link that redirects the User to view the Transaction History Dashboard.

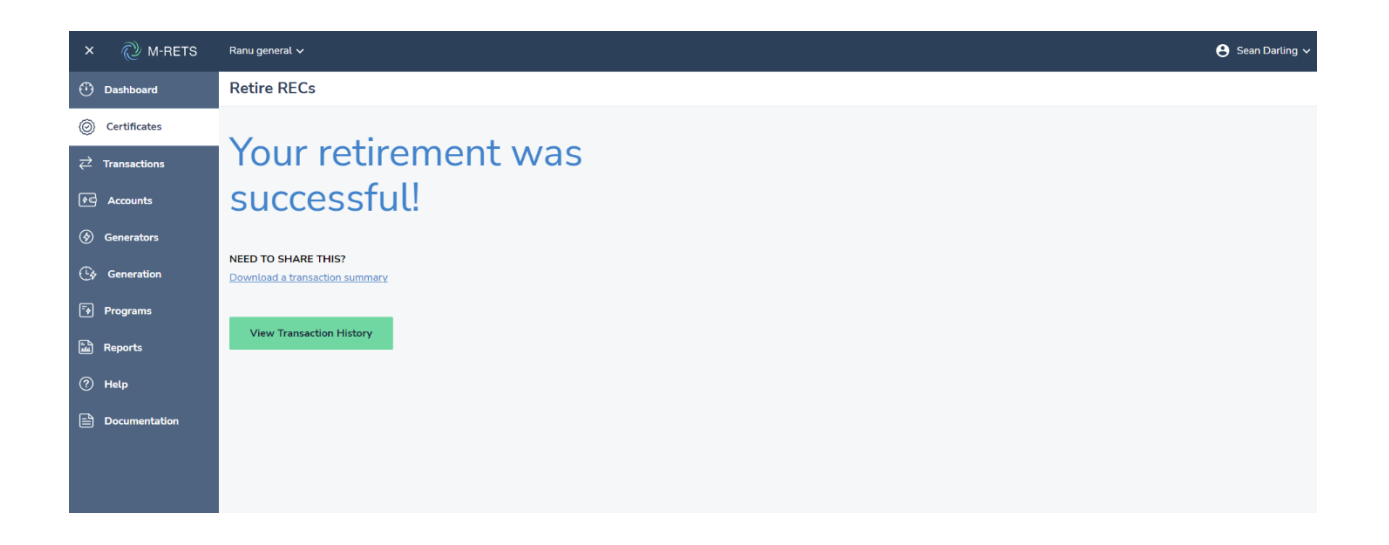

## 10. Reports

The Ontario Clean Energy Credit Registry Program Administrator is entitled to the following reports and will make them publicly available:

- registered Ontario Transferors and Ontario Transferees;
- information respecting the number of Credits created in a calendar year from Ontario Transferees and Transferors;
- information respecting the transfer of Credits, including information respecting the Credits that are available for transfer and the total number of Credits transferred in a calendar year broken down by energy source from Ontario Transferees and Transferors
- information respecting the retirement of Credits from Ontario Transferees and Transferors
- any other information about the Ontario Clean Energy Credit Registry that is required to be published pursuant to the Ontario Electricity Act or Ontario Regulations.

## 11. Conclusion

This concludes the Ontario Clean Energy Credit Registry Program training. Please visit the <u>www.MRETS.org</u> for additional information about M-RETS, Documentation, Operating Procedures, Terms of Use and additional training documentation.

Please contact the M-RETS System Administrator with any questions about the use or features

Phone: (651) 900-7891

Email: SystemAdmin@mrets.org

Please contact the Ontario Clean Energy Credit Registry Program with any questions about the Ontario Program and Requirements:

Email: customer.relations@ieso.ca

Independent Electricity System Operator 1600-120 Adelaide Street West Toronto, Ontario M5H 1T1

Phone: 905.403.6900 Toll-free: 1.888.448.7777 E-mail: <u>customer.relations@ieso.ca</u>

ieso.ca

<u>@IESO\_Tweets</u>
 <u>linkedin.com/company/IESO</u>

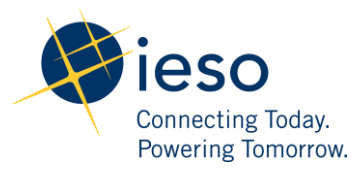